# Becoming a Pro (II) Mobile Applications Testing

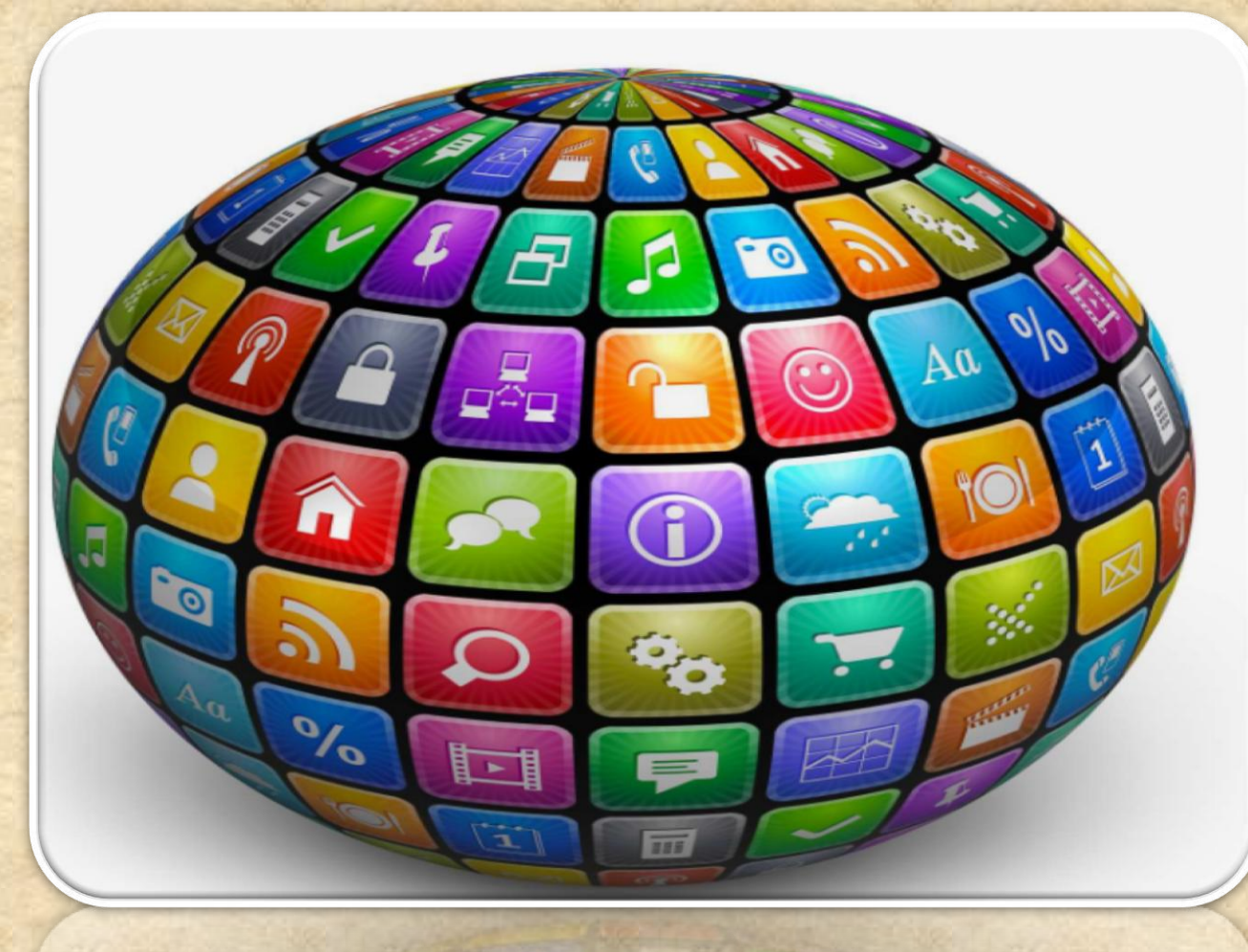

Copyright NataliaS@portnov.com

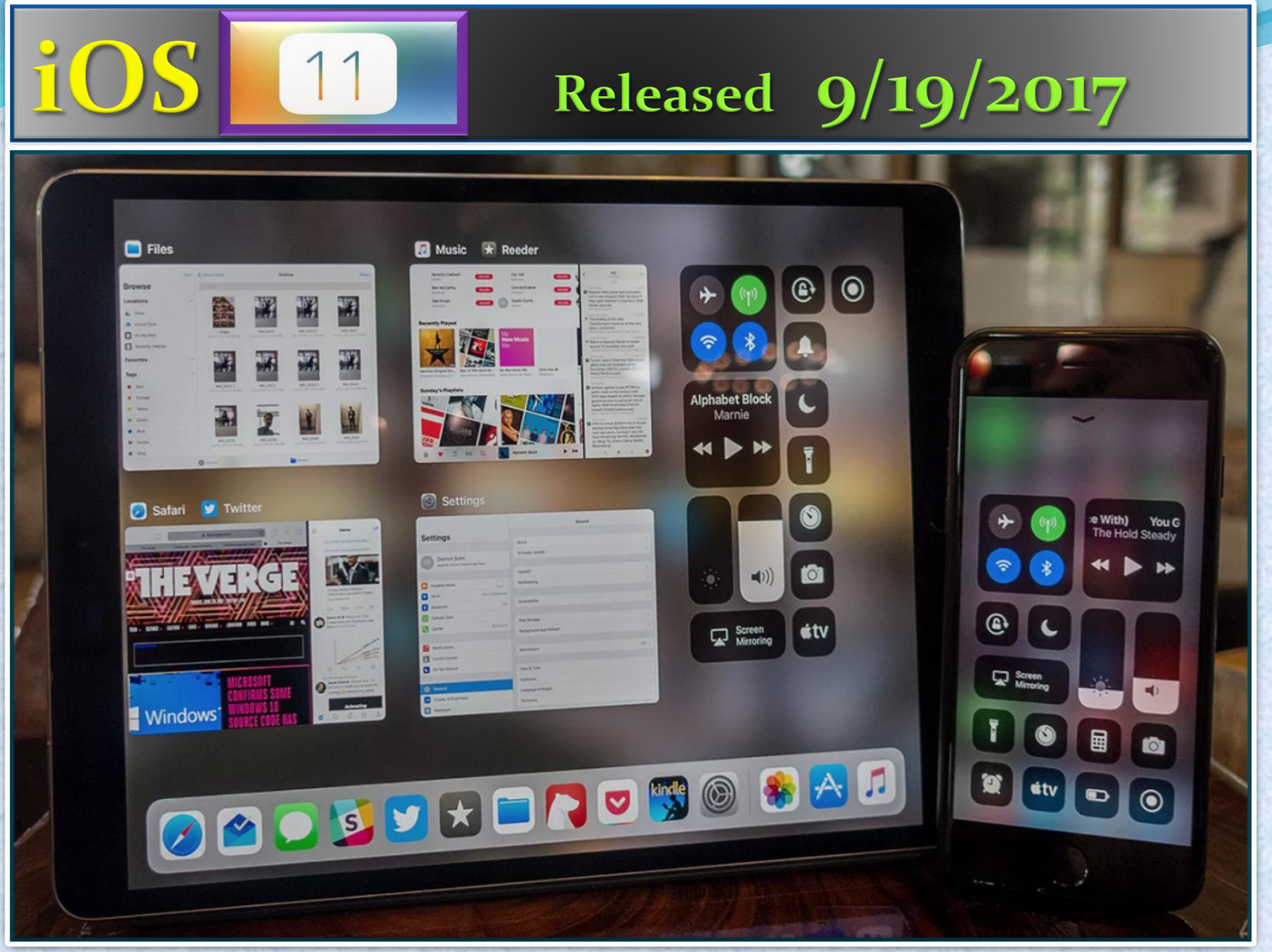

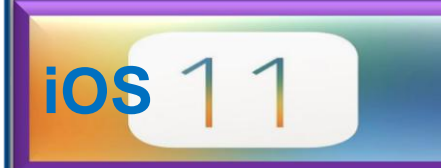

## 1. Customizing Control Center

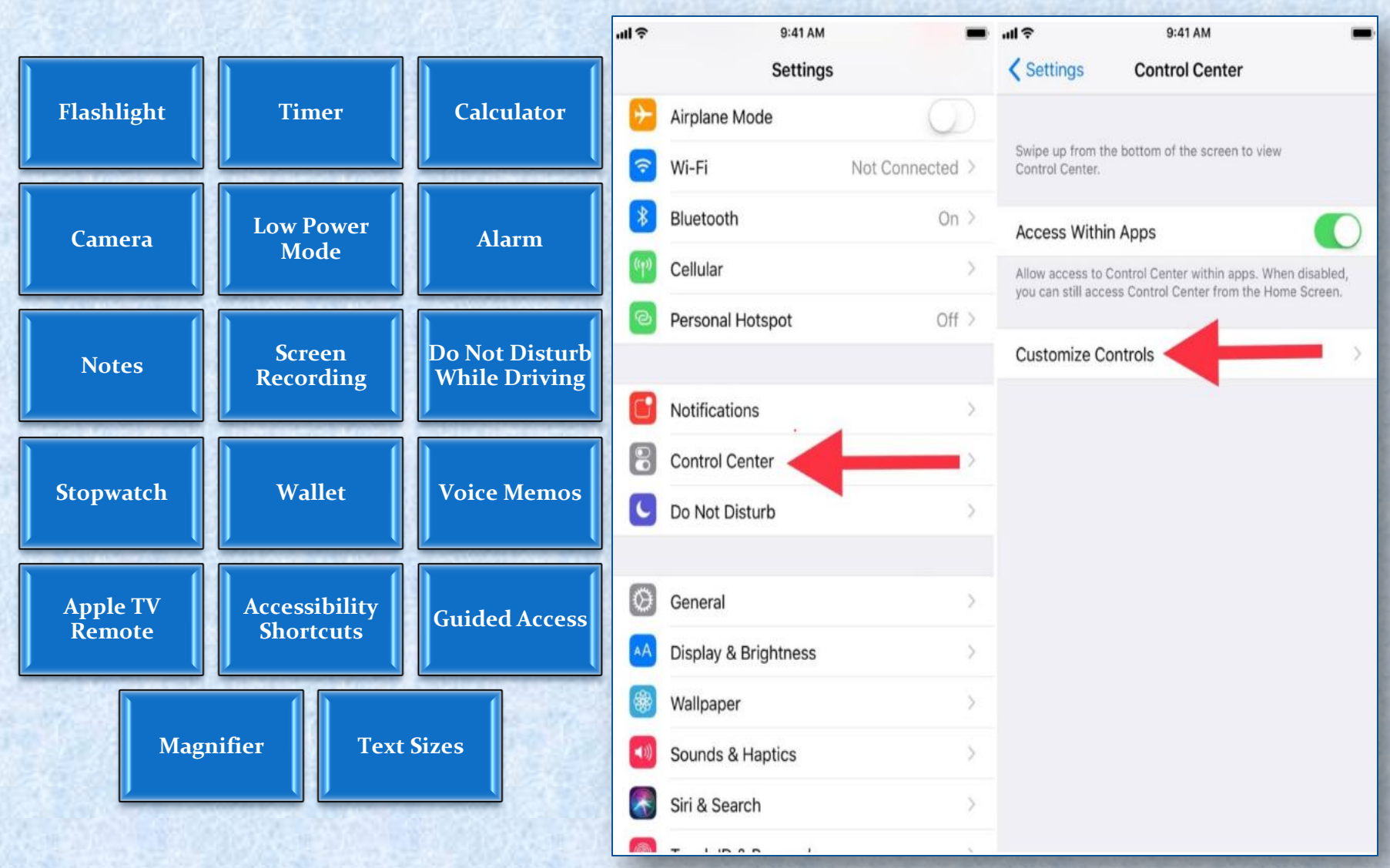

Copyright NataliaS@portnov.com

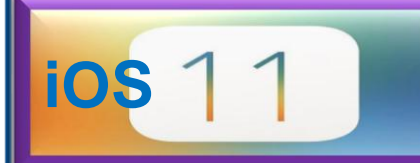

## 2. On Device Screen Recording

OS 11 allows you to record your display from the device itself with just the tap of a button from Control Center.

At one point, display recording was a jailbreak-only feature until Apple finally enabled the feature via macOS's QuickTime app.

Even so, this required having a Mac to capture your iPhone or iPad's screen via video, and it wasn't convenient for everyone. C Screen Recording Start Recording

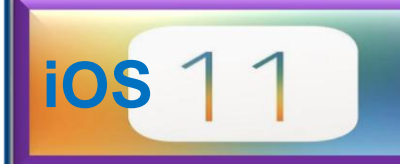

## 3. Pinning Important Notes

You Can Add Inline Drawings

There Are Improved Formatting Options

You Can Scan Documents Using Your Camera

You Can Pin Notes to the Top

**Locking Notes Is Easier** 

### You can now add Tables

### iDB

New Files app 11:23 AM New Dock

Best Jailbreak Tweaks iOS 10 Video 3 Saturday LastTimeUnlocked

Today Elgato has released the newest edition... Tuesday HomeKit lineup of Eve products. The Eve D...

Apps to Review Tuesday Pastebot

https://www.clockworksynergy.com/shop/tec... 5/17/17 -watch/rally-leather/red-white-smooth-perfo...

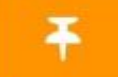

88

iDB Crucial Info & Branding 5/15/17 Images on iDB Wordpress

3DLight 5/8/17 AccessWithinApps

**Car Mount Roundup** 5/4/17 This summer, endless people will take to the h...

Spigen Kuel OneTap AP12T 4/29/17 \$18.99

#### HomeKit videos

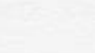

22 Notes

1

Done

# **ios** 11

## 4. Cellular Data Control Center Toggle

Apple is bringing a dedicated cellular data toggle to Control Center.

It lets you shut off all cellular radios without having to use Airplane Mode or go into the Settings app to switch everything off.

Perfect for saving additional battery when you don't need cellular access or for saving cellular data when you're close to your monthly allotment.

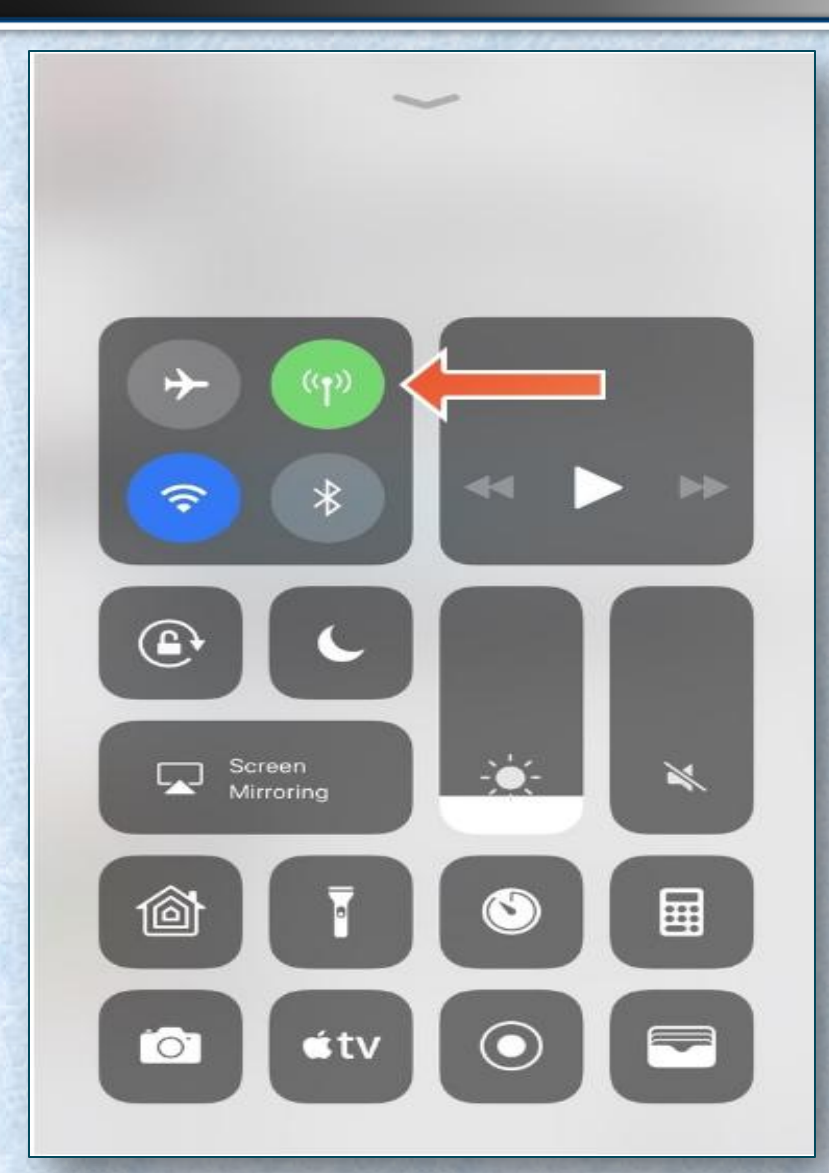

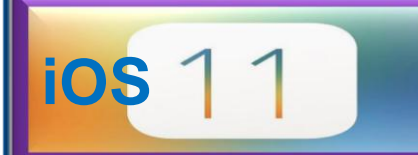

## 5. Translating Languages with Siri

# Apple made tons of improvements to Siri .

These include new fluent voices, music-driven commands, and wittier jokes and personality.

Another feature Apple is giving Siri for the first time is language translation.

Without the need to use thirdparty apps this feature is now embedded in a stock function of the device

#### How do you say I really like your blog in French

Tap to Edit 📎

#### TRANSLATION

I really like your blog

J'aime beaucoup ton blog

-

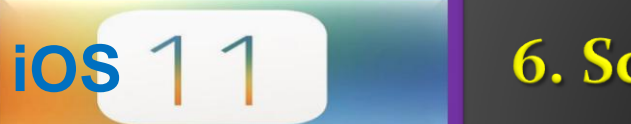

6. Scanning QR Codes

Android devices have supported it forever, but one thing all stock iPhones have lacked since day one is the ability to scan QR codes.

It's integrated right into the Camera app for your convenience.

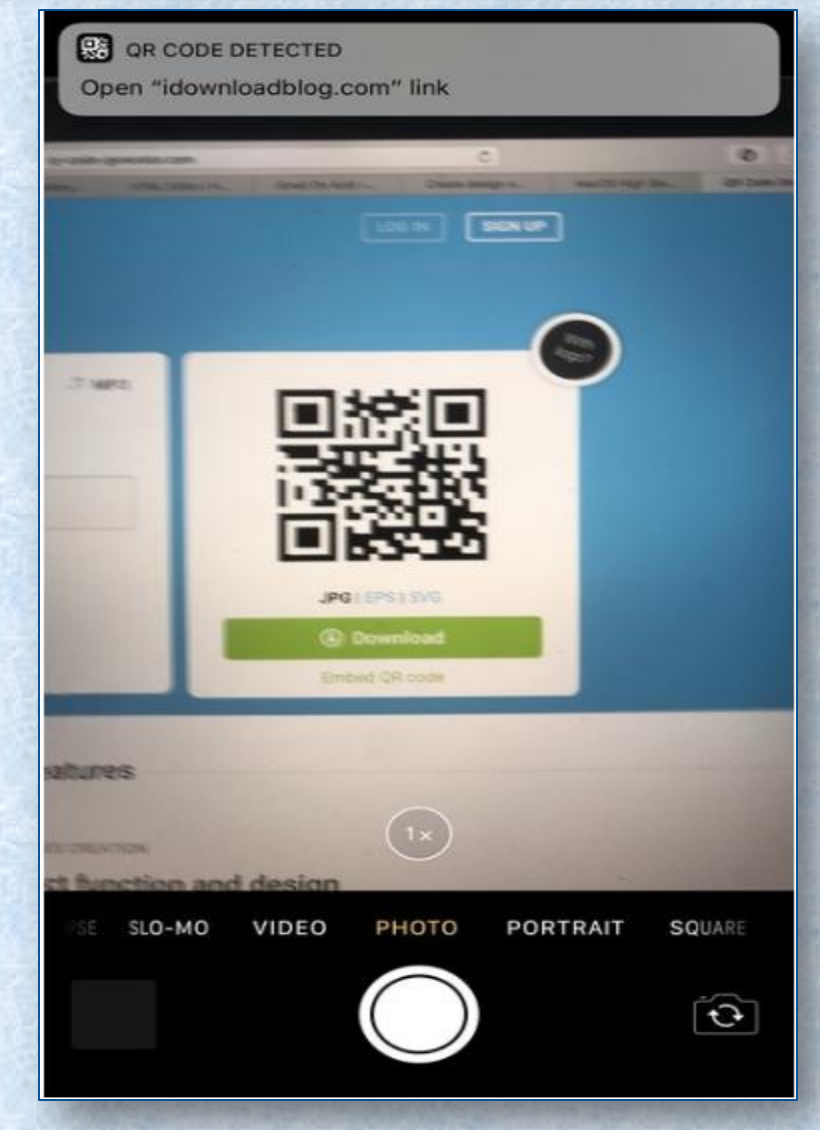

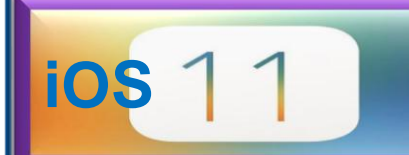

### 7. Moving many Home Screen icons simultaneously

Previously anyone who wanted to edit their iPhone's Home Screen had to enter 'jiggle' mode and individually move each app icon one-by-one.

Not only do you not have to go into 'jiggle' mode anymore, but you can now move multiple app icons from one page to another simultaneously.

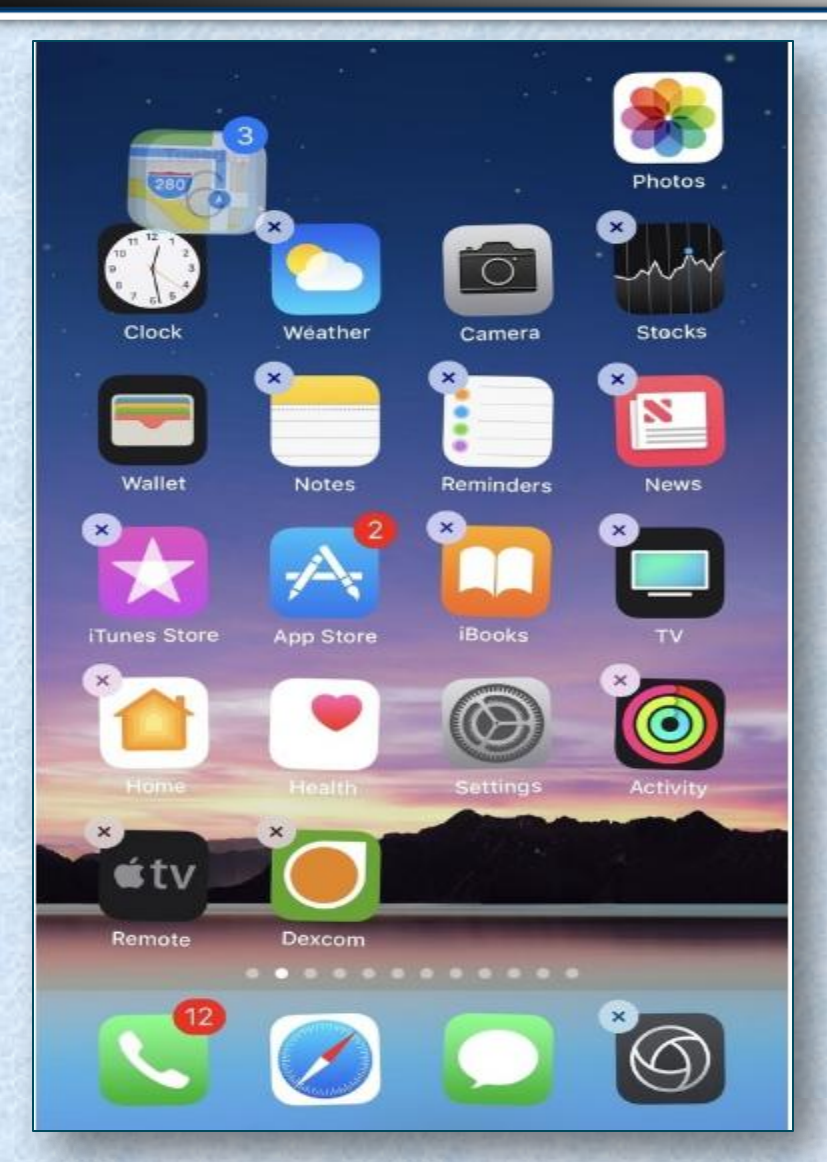

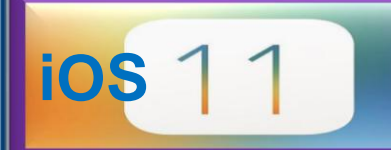

## 8. Viewing Animated GIFs in the Photo APP

Apple's Photos app never supported animated GIFs out of the box;

Rather they always looked like still images any time you viewed them.

Although it was quite a buzzkill for GIF-lovers, Apple seems to be taking a liking to animated GIFs in iOS 11 with native support.

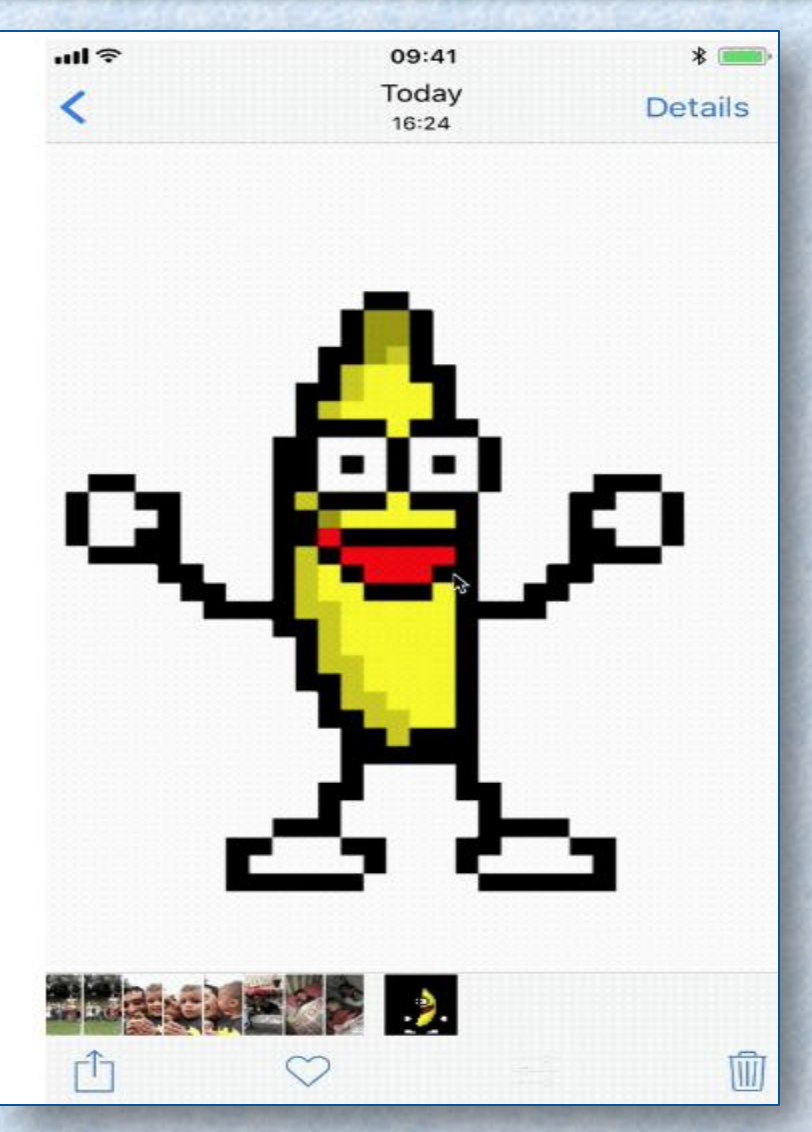

ios 11

### 9. Applying a system-wide "Dark Mode"

With Smart Invert enabled, you'll immediately see that the background for the Settings app turns black but the toggle switch background color remains green instead of turning purple like it does with Classic Invert.

The app icons also remain unchanged. Open the Photos app and you'll see a similar effect -- the background is black but the photos are left alone so they don't look like photo negatives.

#### Cisplay Accommodations Invert Colors

#### Smart Invert

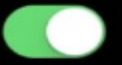

Smart Invert Colors reverses the colors of the display, except for images, media and some apps that use dark color styles.

#### **Classic Invert**

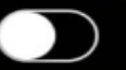

Classic Invert Colors reverses the colors of the display.

### 10. Low Power Mode Control Center Toggle

Low Power Mode is so useful for when you want to conserve power, but it has always been a cumbersome process to turn the feature on manually, as the toggle switch is buried deep within the iPhone's Settings.

iOS 1

New in iOS 11 is a toggle button for Control Center that makes it easier to conserve power when you're running low or expecting to be away from the power outlet for a while.

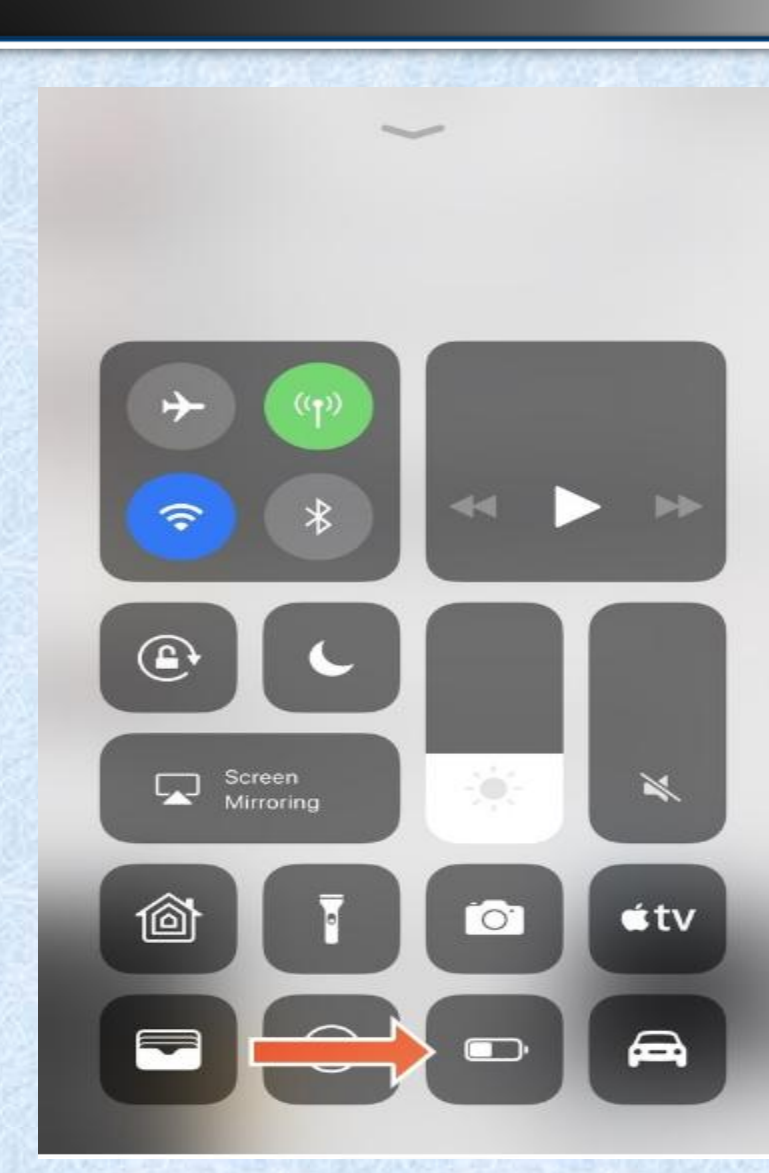

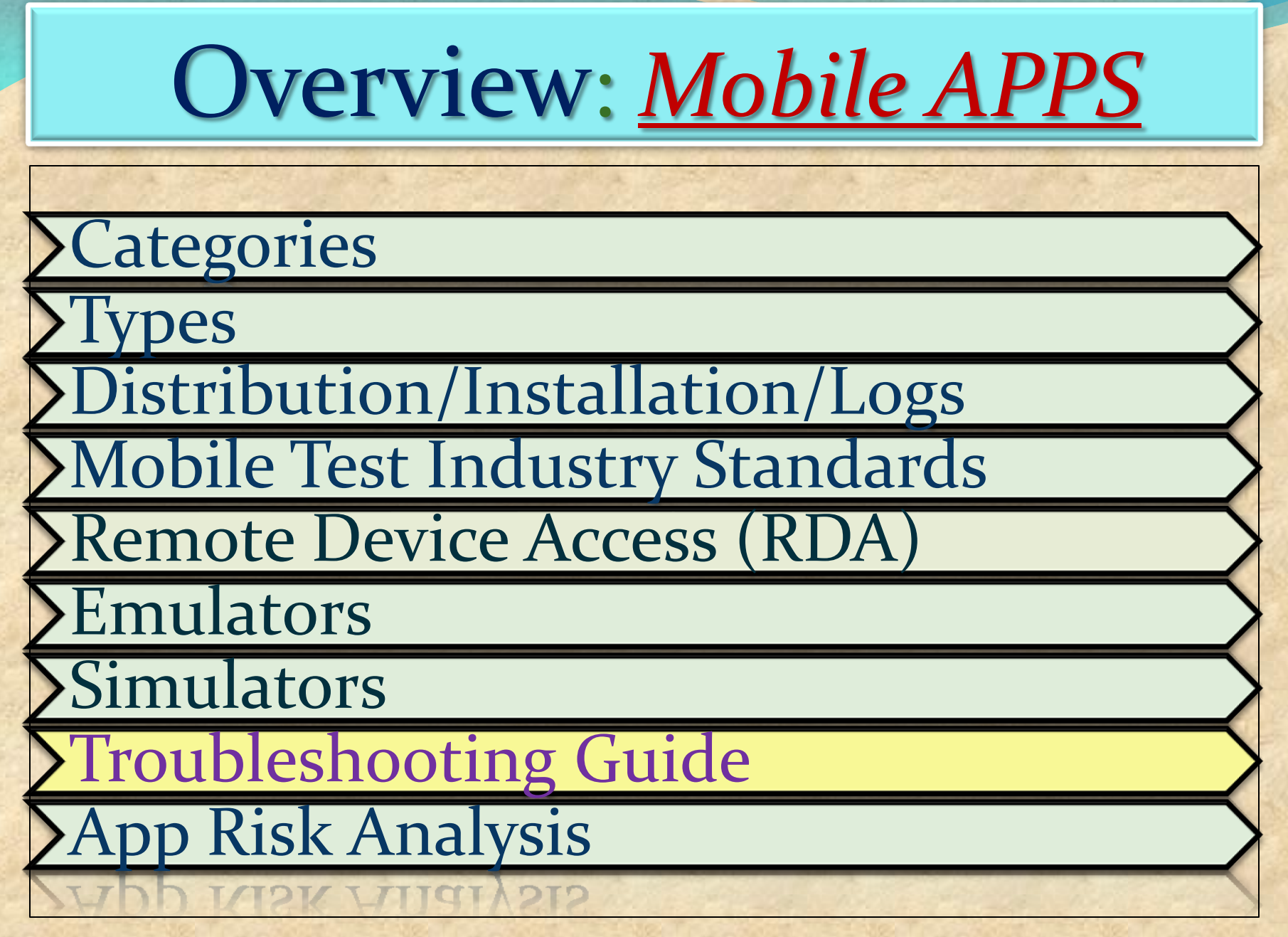

## Media File Formats: Audio

- <u>aif</u> Audio Interchange File Format
- .iff Interchange File Format
- .m3u Media Playlist File
- .m4a MPEG-4 Audio File
- .mid MIDI File
- .mp3 MP3 Audio File
- .mpa MPEG-2 Audio File
- .ra Real Audio File
- .wav WAVE Audio File
- .wma Windows Media Audio File

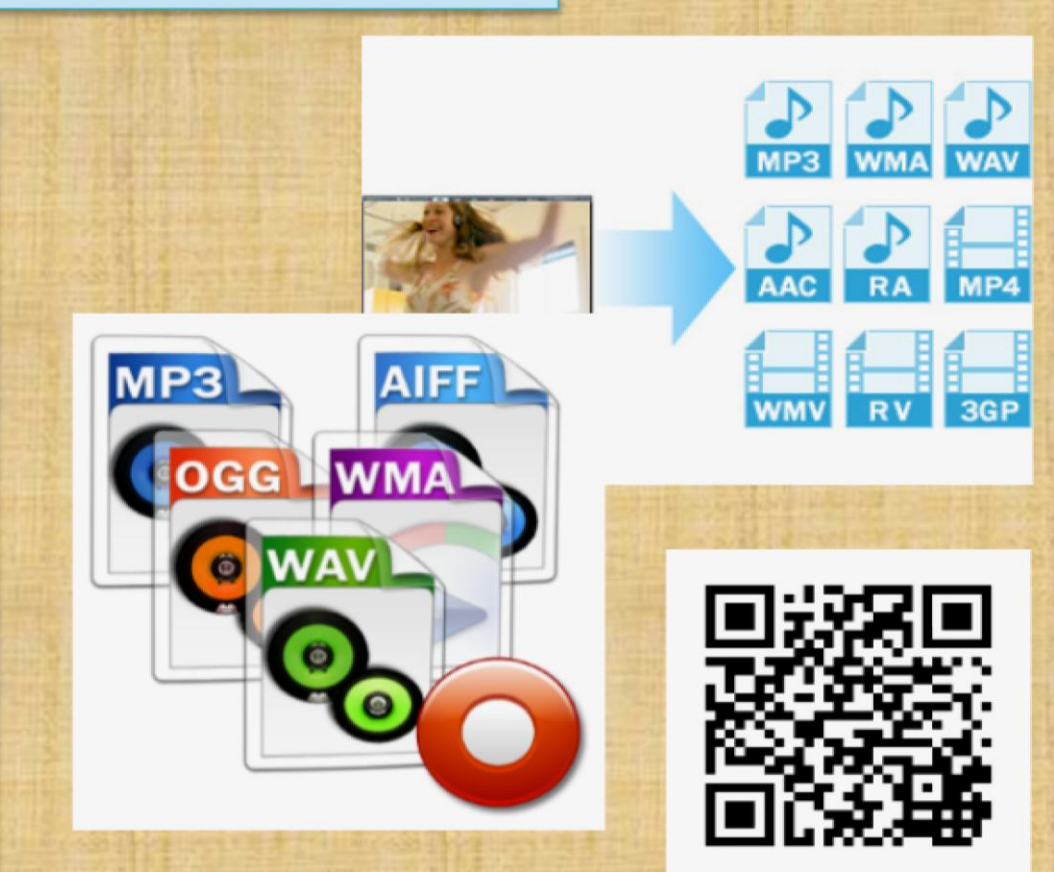

## Media File Formats: Video

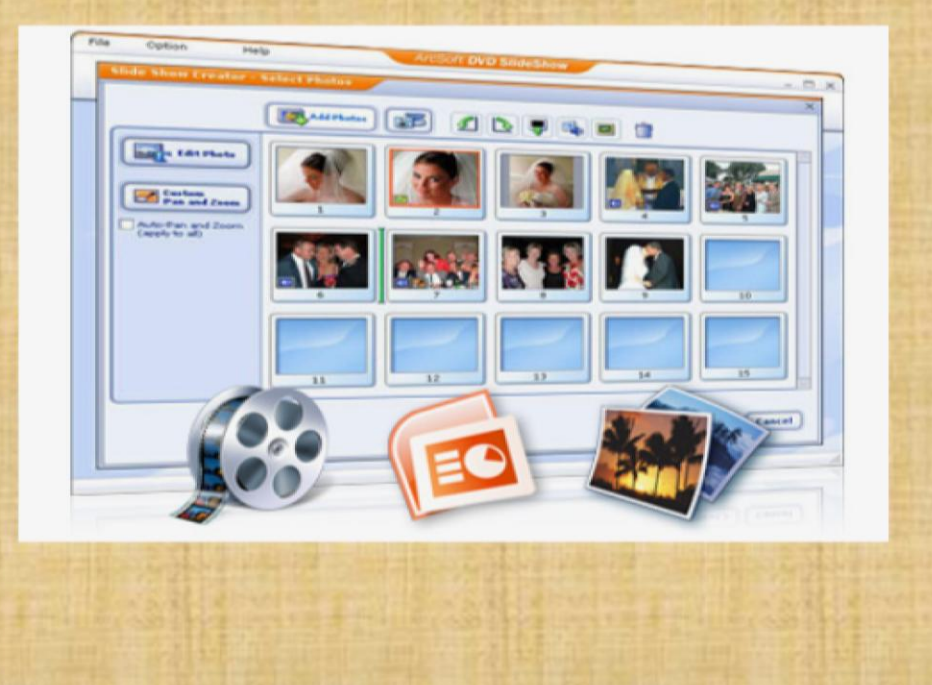

- .3g2 3GPP2 Multimedia File
- .3gp 3GPP Multimedia File
- .asf Advanced Systems Format File
- .asx Microsoft ASF Redirector File
- .avi Audio Video Interleave File
- .flv Flash Video File
- .mov Apple QuickTime Movie
- .mp4 MPEG-4 Video File
- .mpg MPEG Video File
- .rm Real Media File
- .srt SubRip Subtitle File
- .swf Shockwave Flash Movie
- <u>.vob</u> DVD Video Object File
- .wmv Windows Media Video File

## Media File Formats: Image

#### 3-D Images

- .3dm Rhino 3D Model
- .3ds 3D Studio Scene
- .max 3ds Max Scene File
- .obj Wavefront 3D Object File

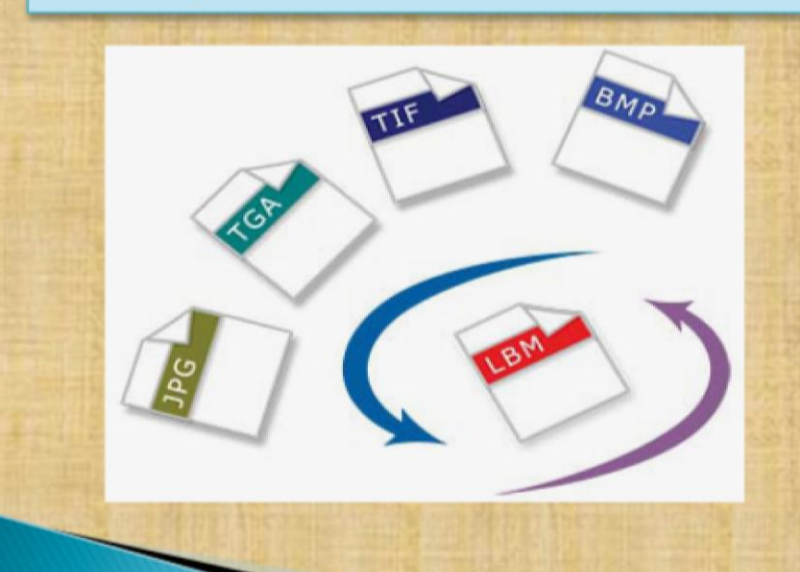

#### **Raster Image Files**

- .bmp Bitmap Image File
- .dds DirectDraw Surface
- .gif Graphical Interchange Format File
- .jpg JPEG Image
- .png Portable Network Graphic
- .psd Adobe Photoshop Document
- .pspimage PaintShop Pro Image
- .tga Targa Graphic
- .thm Thumbnail Image File
- .tif Tagged Image File
- .tiff Tagged Image File Format
- .yuv YUV Encoded Image File

## Media File Formats: Game

.dem Video Game Demo File .gam Saved Game File .nes Nintendo (NES) ROM File .rom N64 Game ROM File .sav Saved Game

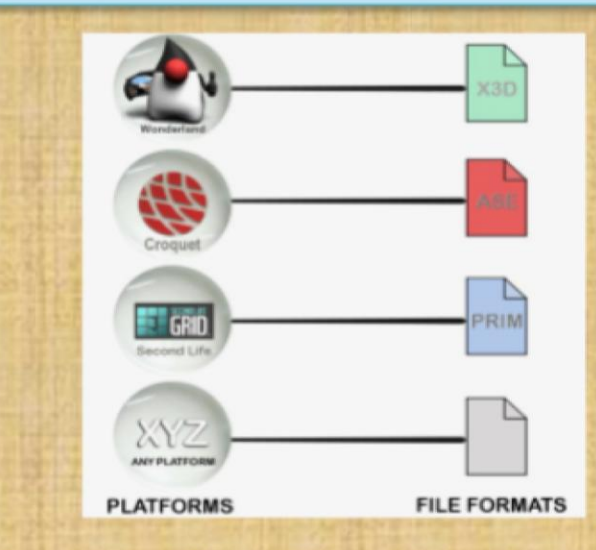

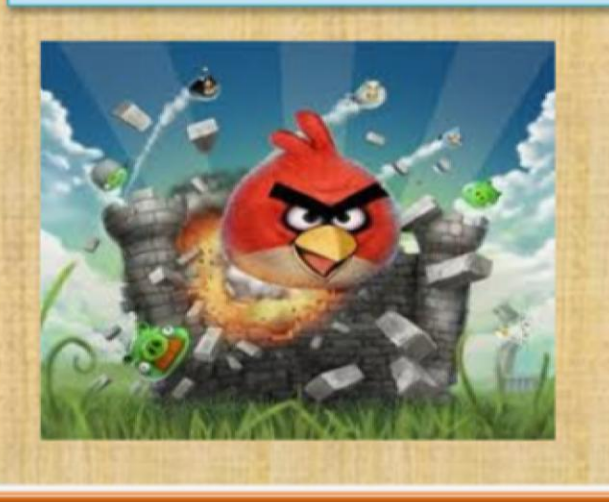

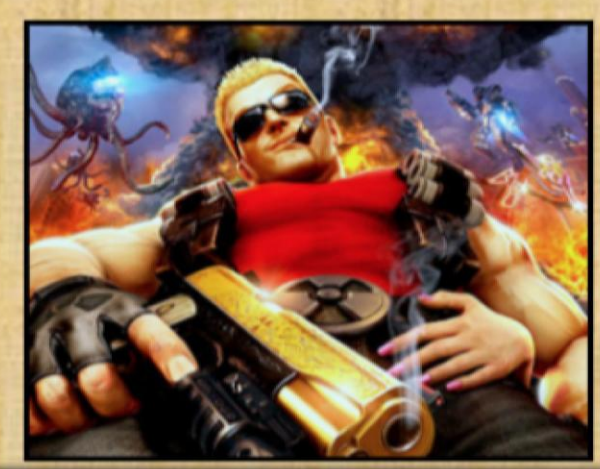

## Media File Formats: Executable Files

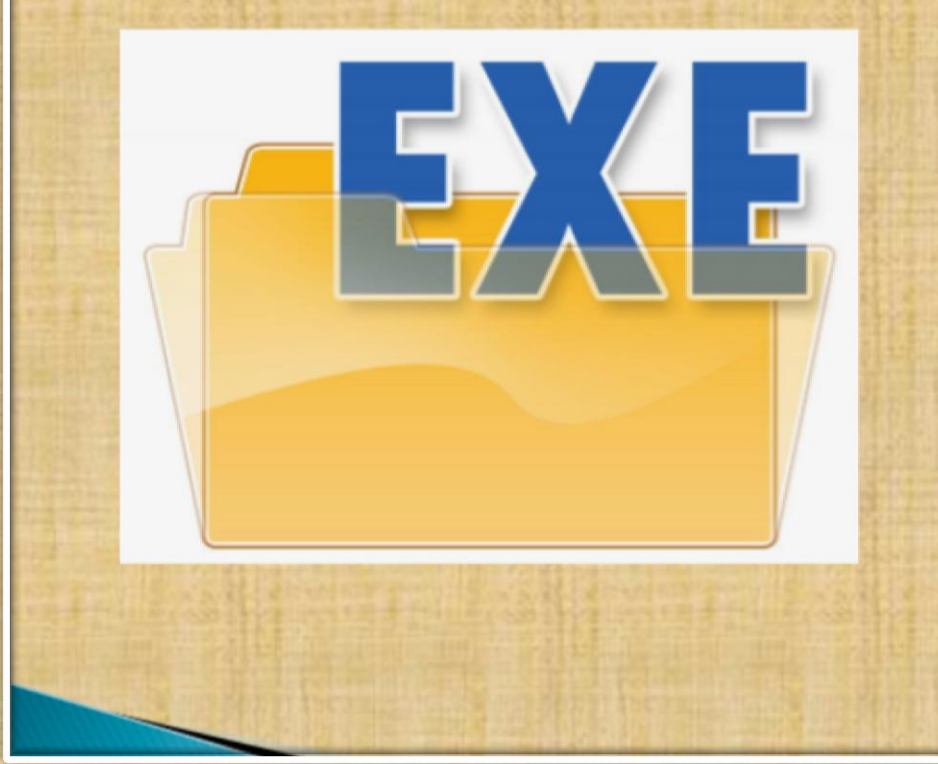

- .apk Android Package File
- Application file
- .bat DOS Batch File
- .cgi Common Gateway Interface Script
- .com DOS Command File
- .exe Windows Executable File
- .gadget Windows Gadget
- .ipa iPhone archive File
- .jar Java Archive File
- .pif Program Information File
- vb VBScript File
- .wsf Windows Script File

## Media File Formats: Web Files

- .asp Active Server Page
- <u>aspx</u> Active Server Page Extended File
- .cer Internet Security Certificate
- .cfm ColdFusion Markup File
- .csr Certificate Signing Request File
- .css Cascading Style Sheet
- .htm Hypertext Markup Language File
- .html Hypertext Markup Language File
- JavaScript File
- .jsp Java Server Page
- .php PHP Source Code File
- .rss Rich Site Summary
- <u>xhtml</u> Extensible Hypertext Markup Language File

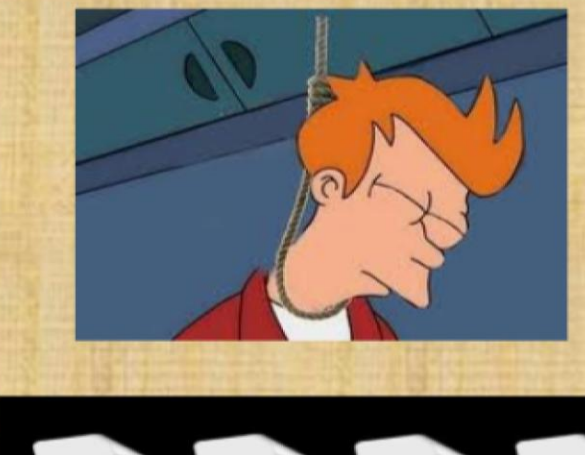

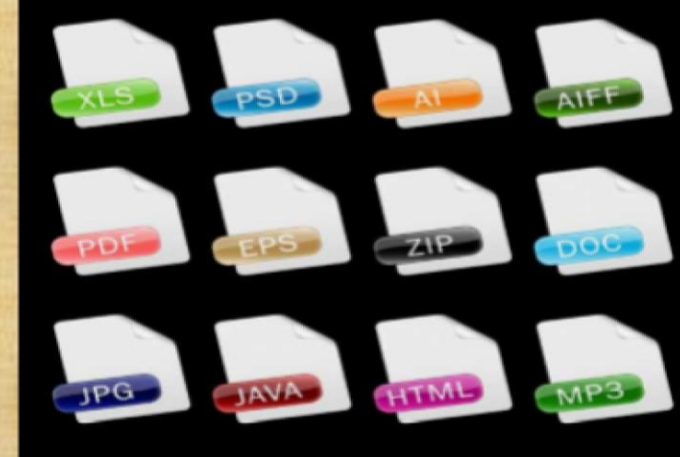

## **Clear App Cache And App Data : ANDROID**

Among the changes that happened between Android 5.0 and 6.0 is the placement of the buttons for clearing the app caches and data.

**Step 1:** Head to the Settings menu. This can be done by tapping the cog icon in your notification shade.

**Step 2:** Find Apps (or Applications, depending on your device) in the menu, then locate the app that you want to clear the cache or data for.

**Step 3:** Tap on Storage and the buttons for clearing the cache and app data will become available (See Right $\rightarrow$ ).

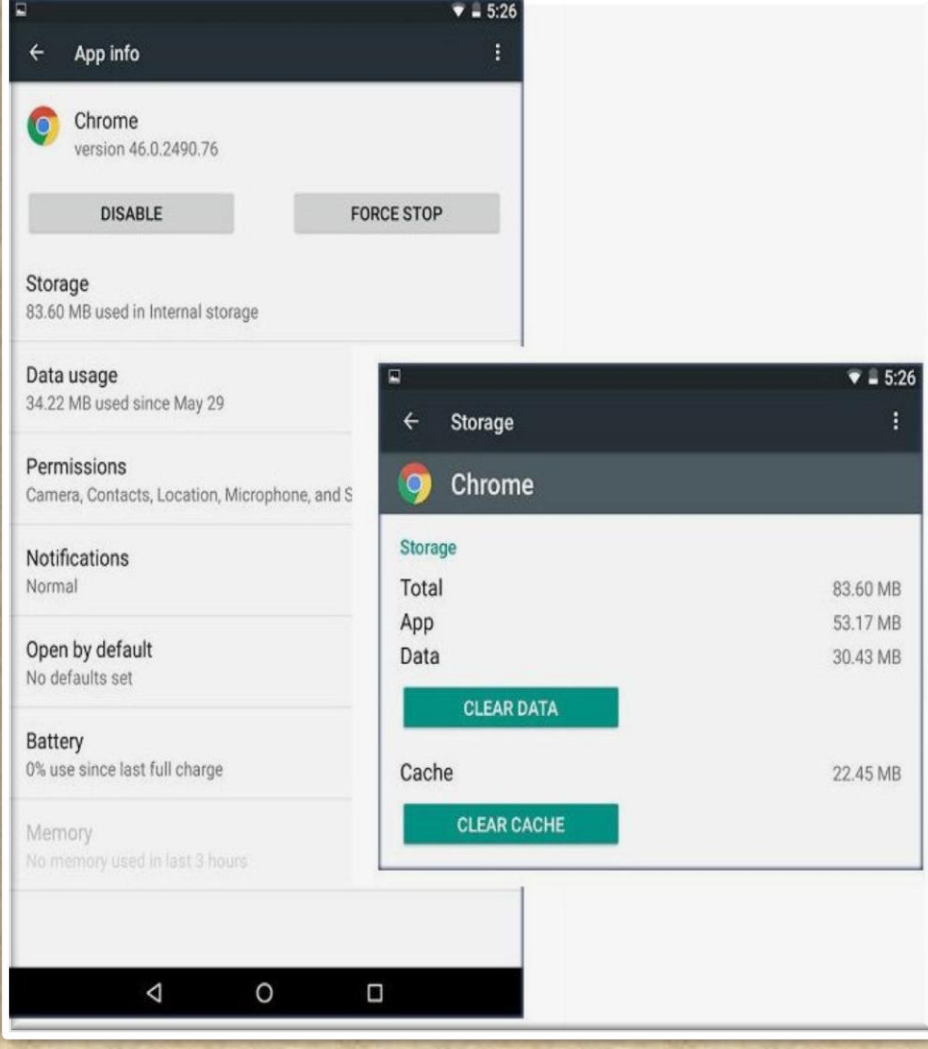

## **Clear App Cache And App Data : iOS**

Delete Safari Cache :

- 1. Press Settings > Safari
- 2. Scroll down and tap Clear History and Website Data.
- 3. Tap Clear History and Data.

How to clean out your iPhone's memory:

### Remove file data

- Tap Settings > General > Storage & iCloud Usage
- 2. Tap Manage Storage.

| •••• Verizon 🗢 🗘 22:43                                                       | 96% 💼 +       |
|------------------------------------------------------------------------------|---------------|
| < Settings Safari                                                            |               |
| Smart Search Field                                                           | >             |
| Fraudulent Website Warning                                                   |               |
| More about Safari and privacy                                                |               |
| Clear History                                                                |               |
| Clear Cookies and Data                                                       |               |
| READING LIST                                                                 |               |
| Use Cellular Data                                                            |               |
| Use cellular network to save Readin<br>items from iCloud for offline reading | ng List<br>J. |
| Advanced                                                                     | >             |

## **Clear App Cache And App Data : WinPhone**

### Internet Explorer (Windows Phone) -Clearing Cache and Cookies

1. Tap the Internet Explorer live tile on the home screen.

2. Tap on the ellipses (...) at the bottom right.

- 3. Scroll down and tap settings.
- 4. Scroll down and tap delete history.
- 5. Tap delete to confirm.

Wait a few seconds for the cache and cookies to clear.

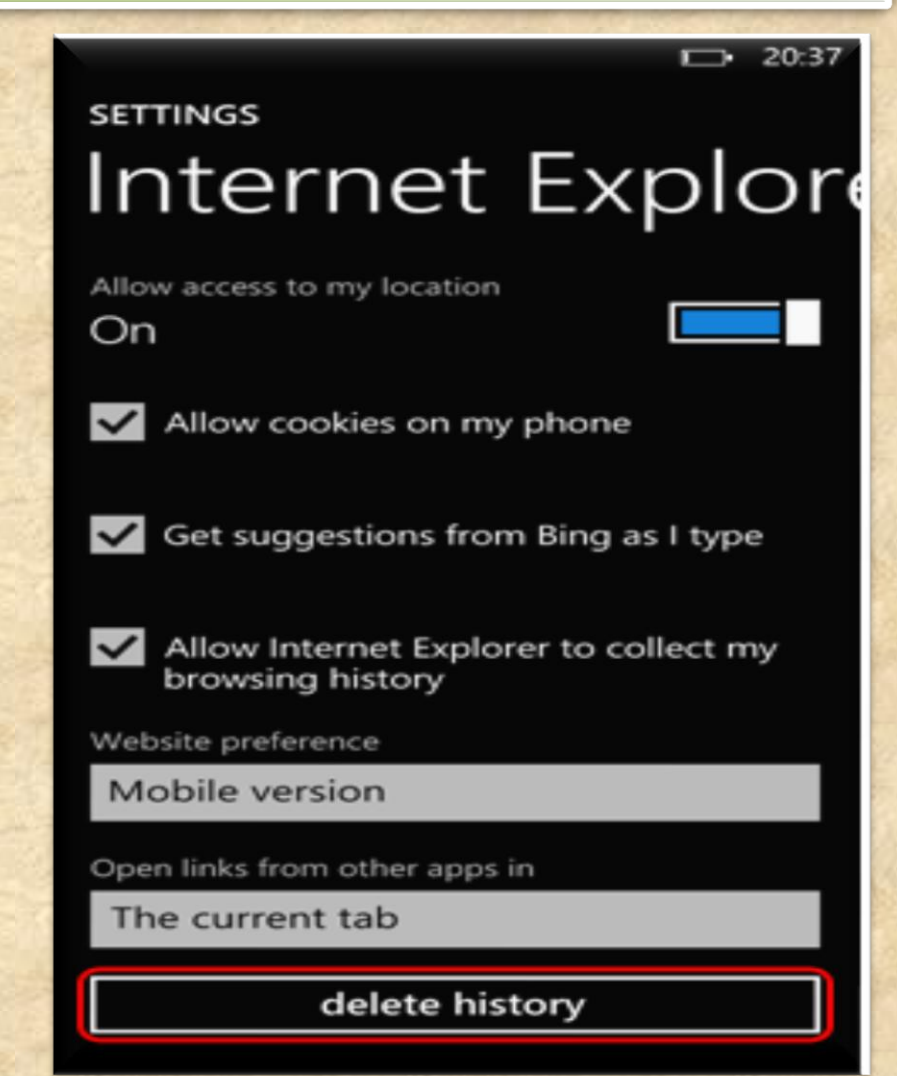

## **Clear App Cache And App Data :BlackBerry**

- On the Home screen of the BlackBerry smartphone TAP BROWSER.
- 2. Tap Menu key
- 3. Tap Options.
- Scroll to the very bottom of the options list where there will be a section called Clear Browsing Data.
- 5. Select the desired options and choose **Clear**

### For more options

http://support.blackberry.com/kb/artic leDetail?articleNumber=000003865

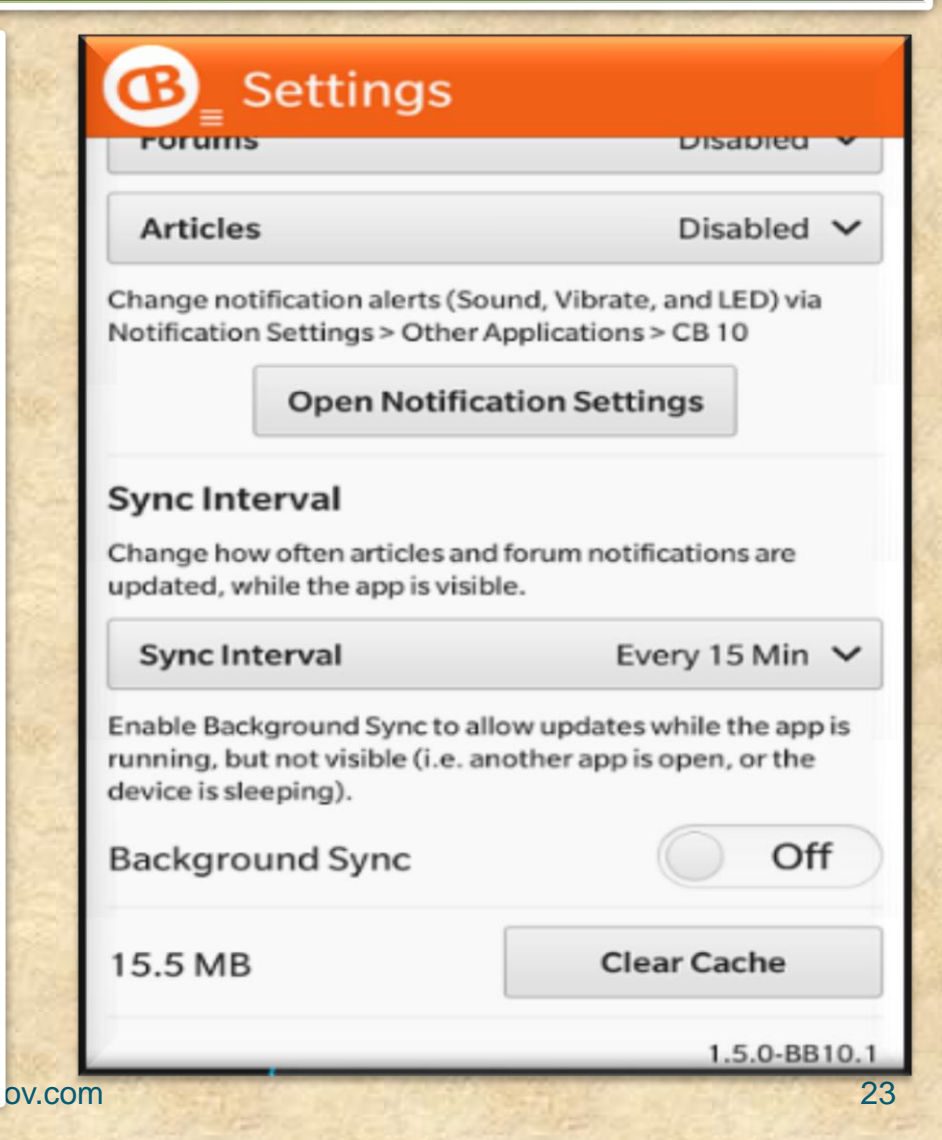

**COMMON ANDROID PROBLEM TROUBLESHOOTING** 

### **Common Android USB Connection Problems**

 One of the most often reasons for the Android USB connection problem is the faulty USB cable.
They wear down very quickly, so make sure have a new and working one.

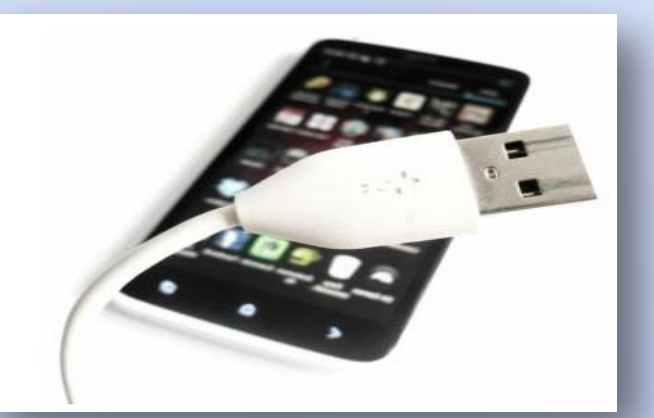

➢ the computer doesn't recognize your plugged Android device (your Android USB connection now showing up)

➤ the computer does recognize it but you still can't access its memory (your Android USB connection not working properly)

>either the phone or the computer hangs up after plugging in your device

≻you plug your Android device in but "nothing happens" (your Android USB is connected but now showing up or your PC is not detecting phone)

≻you plug your Android device in but Windows fails to install necessary drives so you can't access phone storage

The automatic installation of PC suite provided by your device's manufacturer fails

**COMMON ANDROID PROBLEM TROUBLESHOOTING** 

### **Common Android USB Connection Problems Possible Solutions**

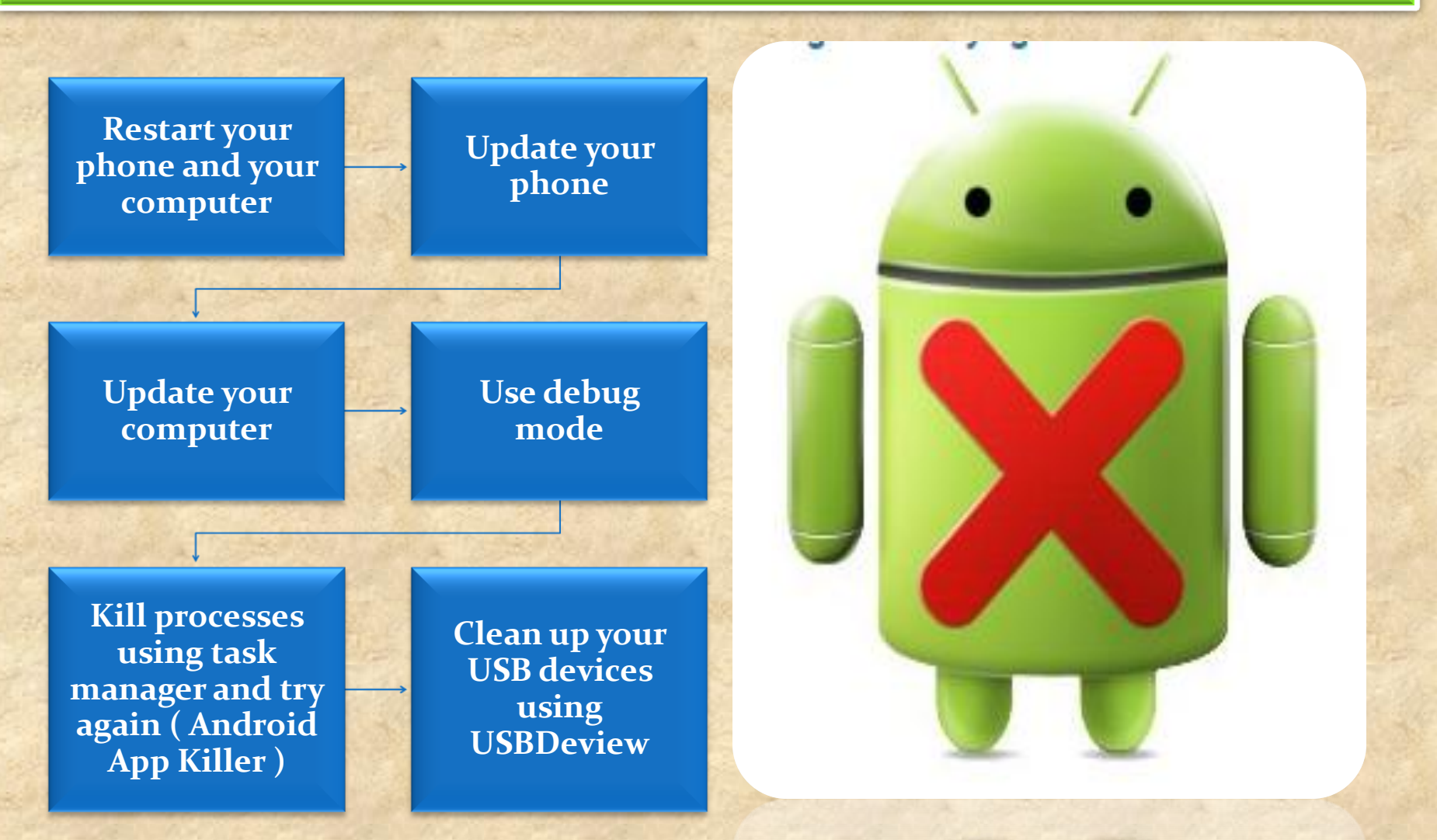

Copyright NataliaS@portnov.com

**COMMON ANDROID PROBLEM TROUBLESHOOTING** 

## **Android Heating Problem**

- Problems with the USB cable, charger or battery (Android battery overheating)
- You are using your phone too heavily (Android CPU heating)
- External conditions may impact your Android phone overheating too.

There may be in fact a lot of possible reasons why your Android phone keeps heating up.

However, some reasons are much more prominent than others.

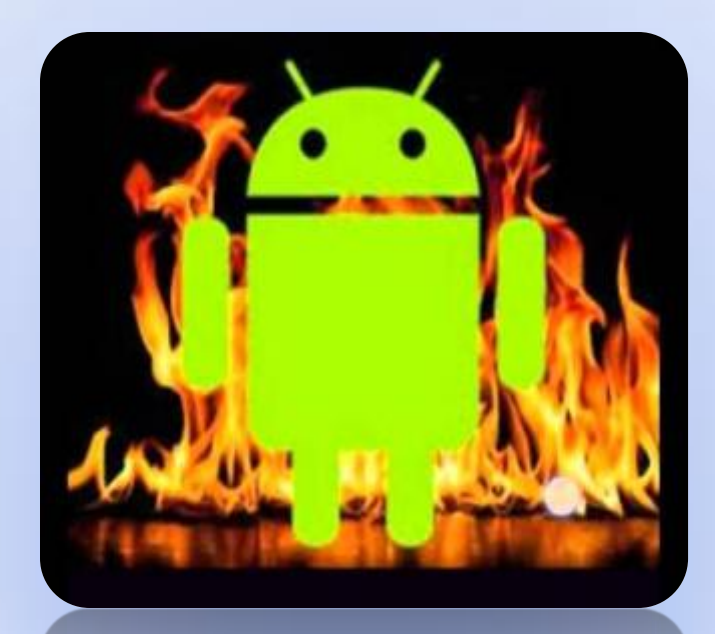

## **Troubleshooting Guide** COMMON ANDROID PROBLEM TROUBLESHOOTING

## **Common Android Heating Problems Possible Solutions**

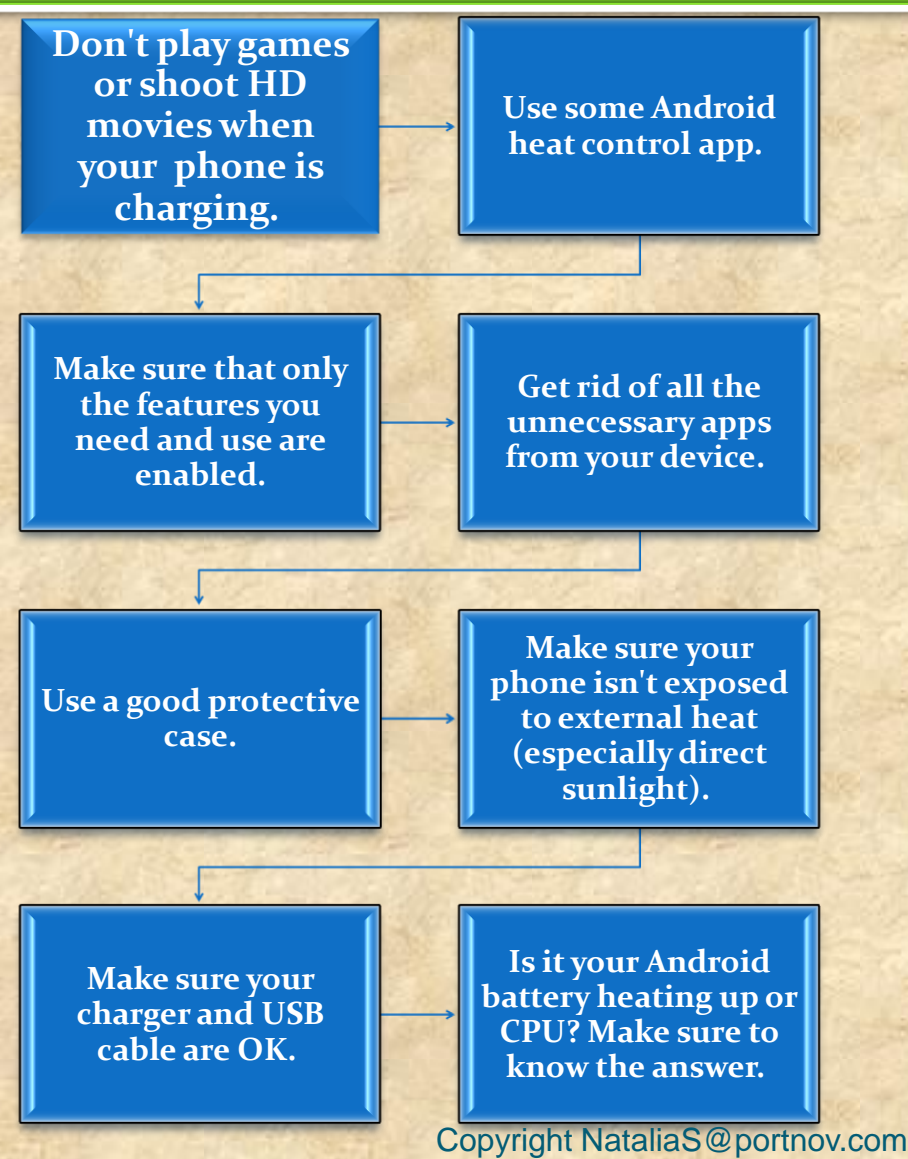

Don't enable a feature unless you are going to actively use it. Each feature, when enabled, consumes some CPU resources and overloads your phone in some way.

If there are just too many such features enabled (in addition to useless apps running in the background), you device may quickly end up overheating.

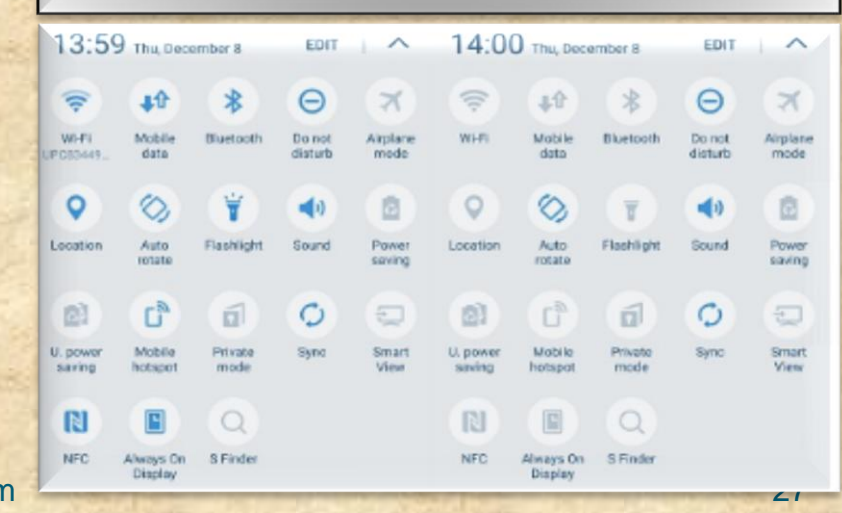

**COMMON ANDROID PROBLEM TROUBLESHOOTING** 

## **Common Android Wi-Fi Problems**

- If you don't have the unlimited data plan, you must rely on the Wi-Fi connection almost entirely.
- It may become really frustrating if you are experiencing Wi-Fi problems on your Android phone at the moment when you really need to be online.
- In most cases the reasons for Android Wi-Fi problems are very trivial and you can solve them within seconds.

In 95% of cases the five (next slide) methods worked.
In the remaining 5% the problem was very specific or software/hardware related

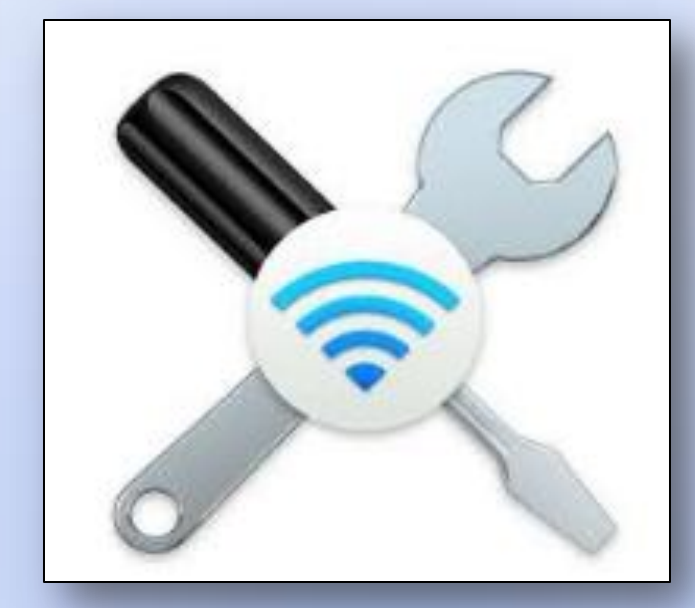

**COMMON ANDROID PROBLEM TROUBLESHOOTING** 

### **Common Android Wi-Fi Problems Possible Solutions**

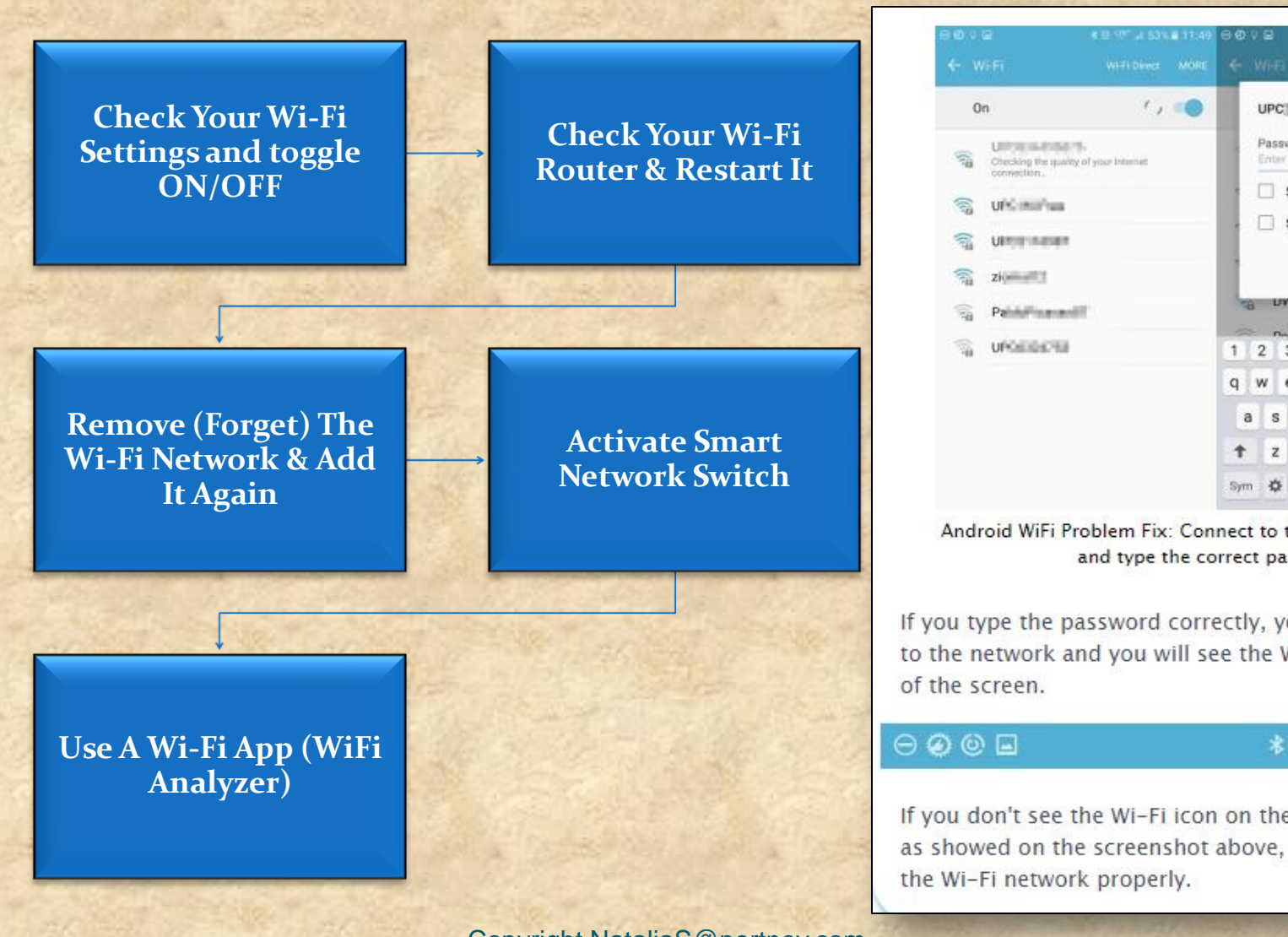

| 1.1                    | 2   | U    | IPC | 214 | -        | R   |      |      |     |     |    |          |     | 2    |  |
|------------------------|-----|------|-----|-----|----------|-----|------|------|-----|-----|----|----------|-----|------|--|
| ality of your internet |     | P    | ass | wor | d<br>saw |     |      |      |     |     |    |          |     | I    |  |
|                        |     |      |     | Sho | ow s     | adv | iswo | ed e | opt | ion | 15 |          |     | ł    |  |
| edf .                  |     | 8    | U   | WH  | -1.10    | 2   | CAN  | ICEI | ų   | 1   | 24 | ND       | at. |      |  |
|                        |     | 2    | 2   | 2   |          | 7   |      | 4    | 7   | ,   |    | -        | 0   | 0    |  |
| -                      |     | 4    |     | 3   | 4        | ł   | 5    | 0    | ł   | -   | 8  | <u>.</u> | 9   | 0    |  |
|                        | q   | W    | 1   | e   | r        | l   | t    | у    | þ   | u   | 1  |          | 0   | P    |  |
|                        |     | a    | s   | c   | ł        | f   | g    |      | h   | 1   | i. | k        | Ι   | I.   |  |
|                        | +   |      | z   | ,   | c        | с   | v    | 1    | b   | I   | n  | m        |     | -    |  |
|                        | Syr | n -> | ٥   | Г   |          |     | Pak  | ы.   |     |     |    | -        | 1   | Done |  |

Android WiFi Problem Fix: Connect to the right Wi-Fi network and type the correct password.

If you type the password correctly, your phone will connect to the network and you will see the Wi-Fi on the upper part

#### \* 🗇 🗟 📶 50% 🛢 12:14

If you don't see the Wi-Fi icon on the screen of your phone as showed on the screenshot above, you didn't connect to the Wi-Fi network properly.

**COMMON ANDROID PROBLEM TROUBLESHOOTING** 

## Flashlight Android App Problems

- The most often symptoms of problems with flashlight apps include:
- One or more flashlight apps installed simply don't turn the flash on. They seem to work perfectly, but no flashlight comes from our Android device.
- One or more flashlight apps crash after installing so there is not even a chance to check if they really work.
- Generally, a flashlight app works but some of its specific options (e.g. Morse code) don't.

Even though flashlight apps are generally great and very useful, they sometimes create problems

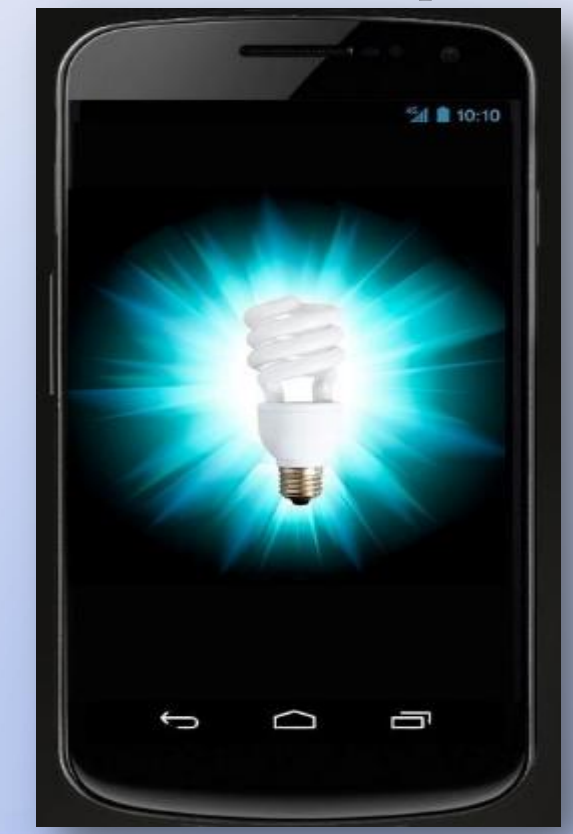

**COMMON ANDROID PROBLEM TROUBLESHOOTING** 

## Flashlight Android App Problems Possible Solutions

Use an in-built flashlight app Update your Android or look for an app which supports your Android version Download other free Android flashlight apps

High-Powered Flashlight Flashlight by smallte.ch Flashlight by App Phobia Flashlight for Kindle

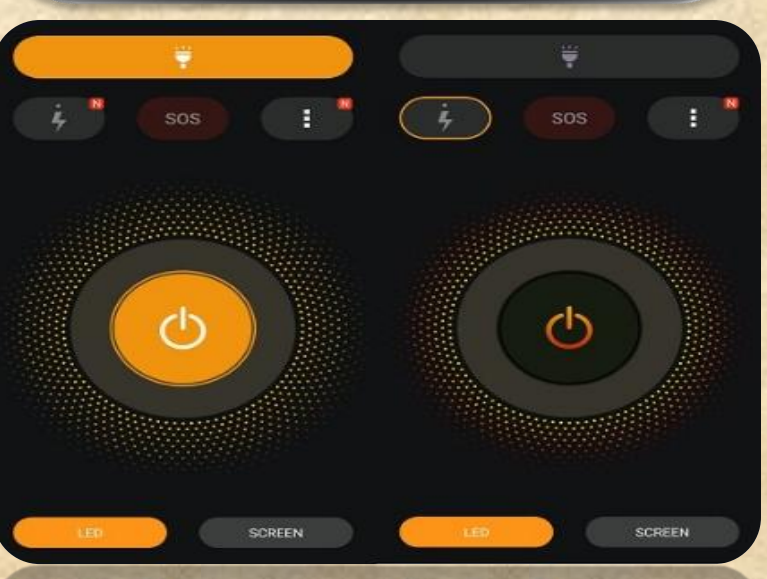

Try a different app Make sure that LED is checked in your flashlight app settings

Don't use many flashlight Android apps simultaneously

#### **Restart your phone**

Copyright NataliaS@portnov.com

**COMMON ANDROID PROBLEM TROUBLESHOOTING** 

## **Android Photo Contact Problems**

- Even though Android phones are the most reliable devices, you may sometimes experience a few problems.
- One of the most often ones concern contact photos. We want them to appear but they just won't do it.
- We want them to be in high quality, but they will appear downsized and pixelated.

# There are three main issues with Android contact photos:

- 1. Facebook contact picture sync problem
- 2. Poor quality of contact photos after syncing back
- 3. Problems with assigning many different contact photos to a greater number of contacts

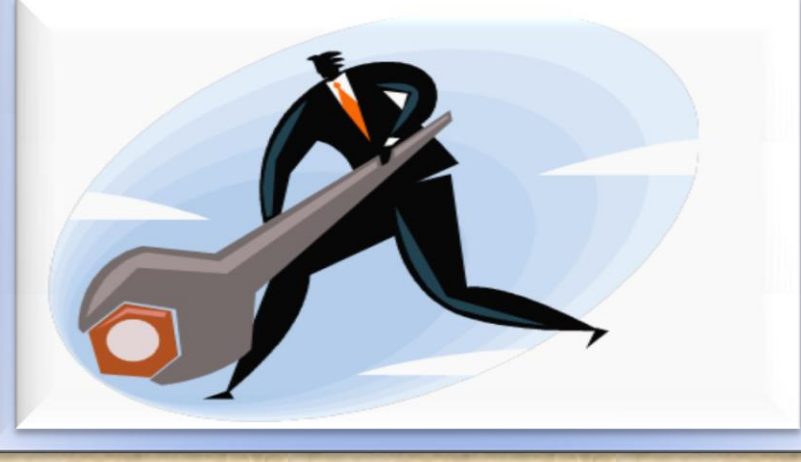

**COMMON ANDROID PROBLEM TROUBLESHOOTING** 

## **Android Photo Contact Problems Possible Solutions**

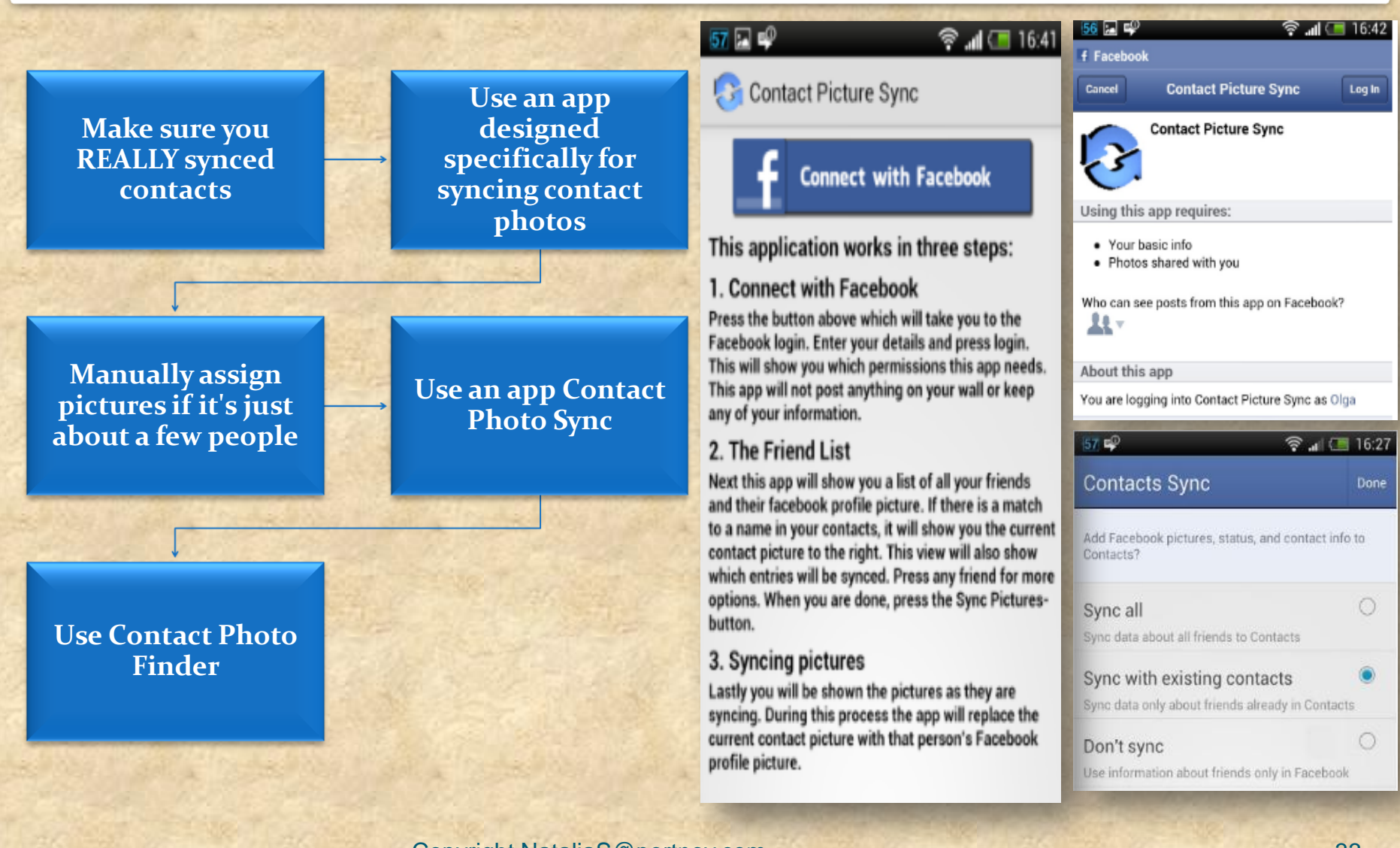

**COMMON ANDROID PROBLEM TROUBLESHOOTING** 

### **Memory Problems With Android**

- Memory problems with Android are quite popular especially among users of a bit older phones (and older versions of Android)
- Android phones after a couple of months begin to display tons of different notifications, such as, memory full problem (or memory low) or memory card problem and much more.

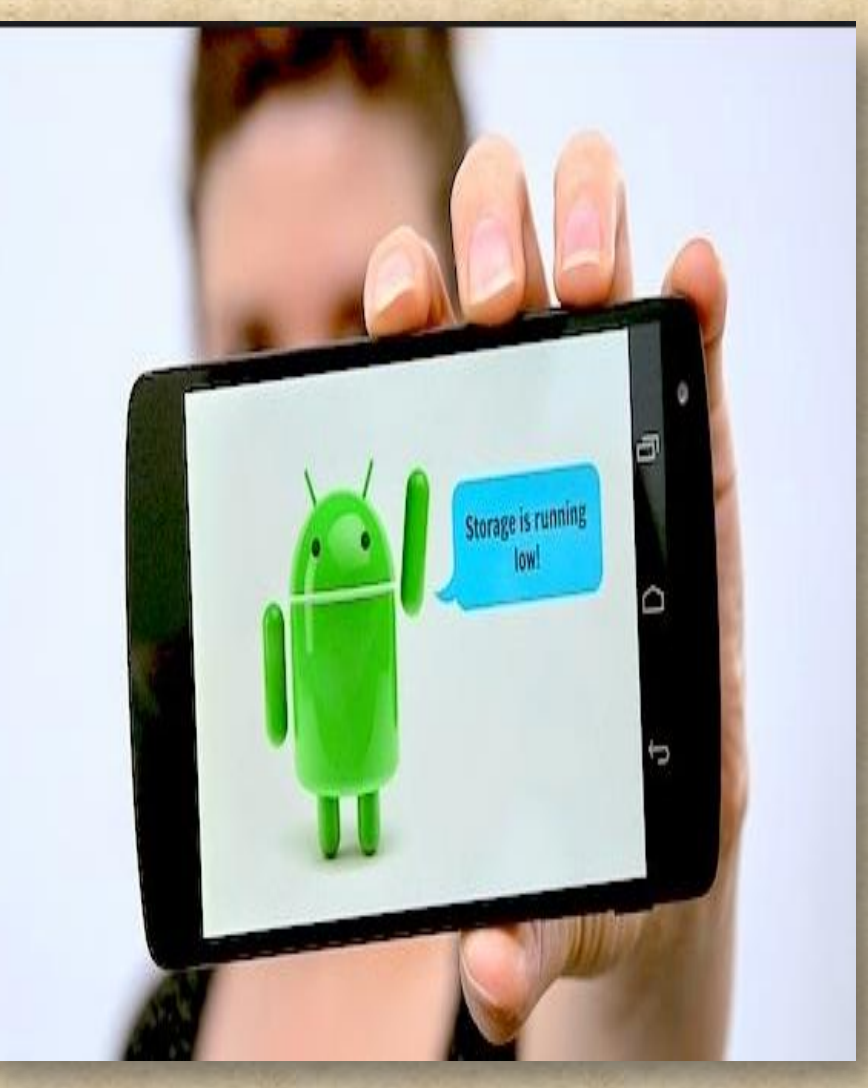

**COMMON ANDROID PROBLEM TROUBLESHOOTING** 

## **Memory Problems With Android and Possible Solutions**

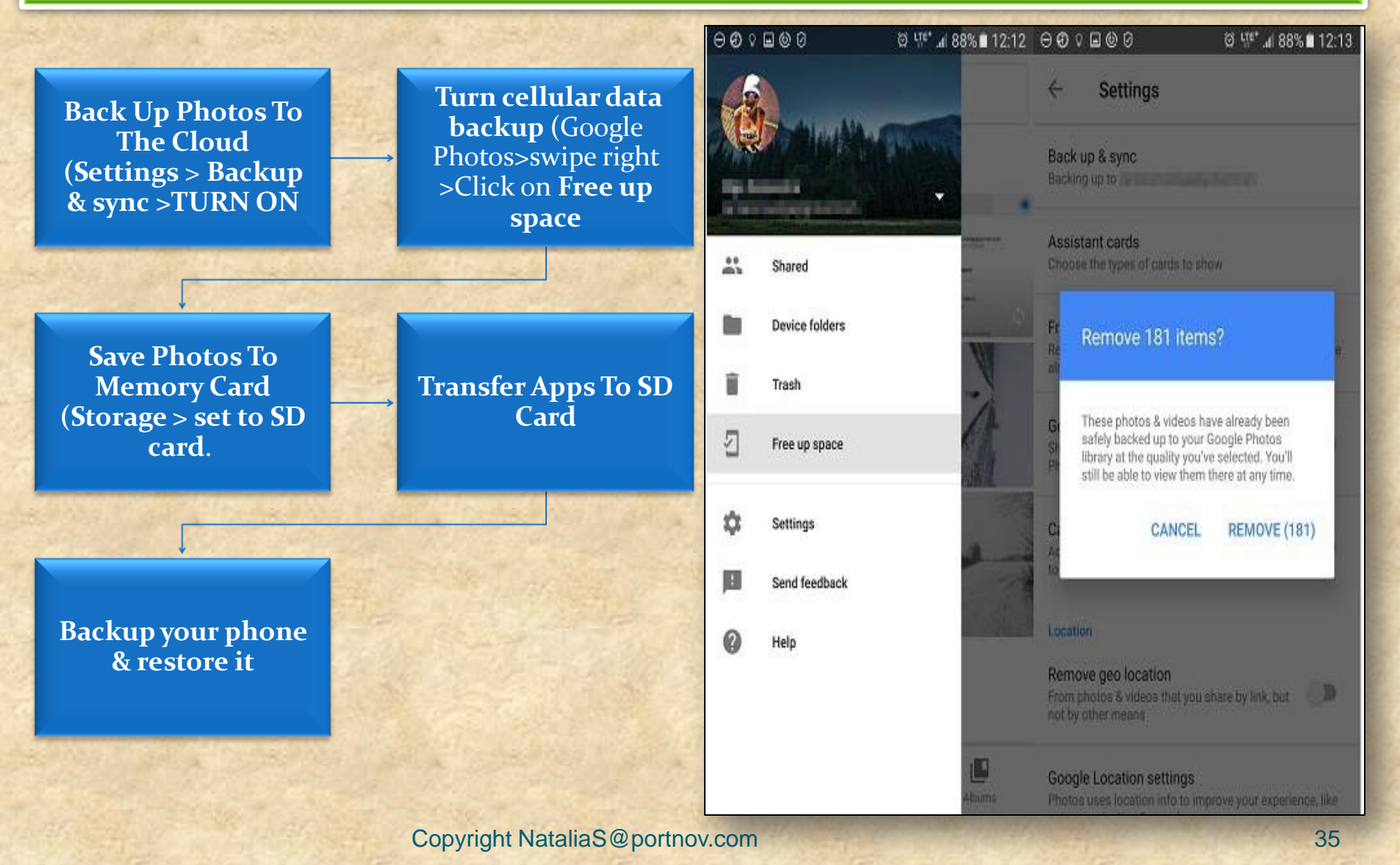

**COMMON ANDROID PROBLEM TROUBLESHOOTING** 

## **Android Apps & Problems Downloading From Google Play**

| Do you                 | Error DF-BPA-09                  | DF-BPA-09 DF-BPA-30 error   |                  | Rpc error: AEC: 0 |  |
|------------------------|----------------------------------|-----------------------------|------------------|-------------------|--|
| experience<br>problems | Error rh01 / rpc: s-5: AEC-0     | Recovery error              | Error-06 BM-GVHD | Error rpc: s-3    |  |
| with                   | Error: "Authentication required" | Error "Package file invalid | Error 8          | Error 18          |  |
| downloading            | Error 20                         | Error 24                    | Error 101        | Error 103         |  |
| from Google            | Error 110                        | Error 194                   | Error 403        | Error 406         |  |
| Play?                  | Error 413                        | Error 481                   | Error 401        | Error 492         |  |
| Does                   | Error 495                        | Error 497                   | <u>EIT01 491</u> | Error 501         |  |
| everything             | Error 504                        | Error 505                   | Error 498        | Error 906         |  |
| but suddenly           | Error 907                        | Error 911                   | Error 905        | Error 920         |  |
| download of            | Error 921                        | Error 923                   | Error 919        | Error 927         |  |
| game or app            | Error 940                        | Error 941                   | Error 924        | Error 961         |  |
| fails?                 | Error 963                        | Error 975                   | Error 944        |                   |  |

**COMMON ANDROID PROBLEM TROUBLESHOOTING** 

### Android Apps & Problems Downloading From Google Play and Possible Solutions

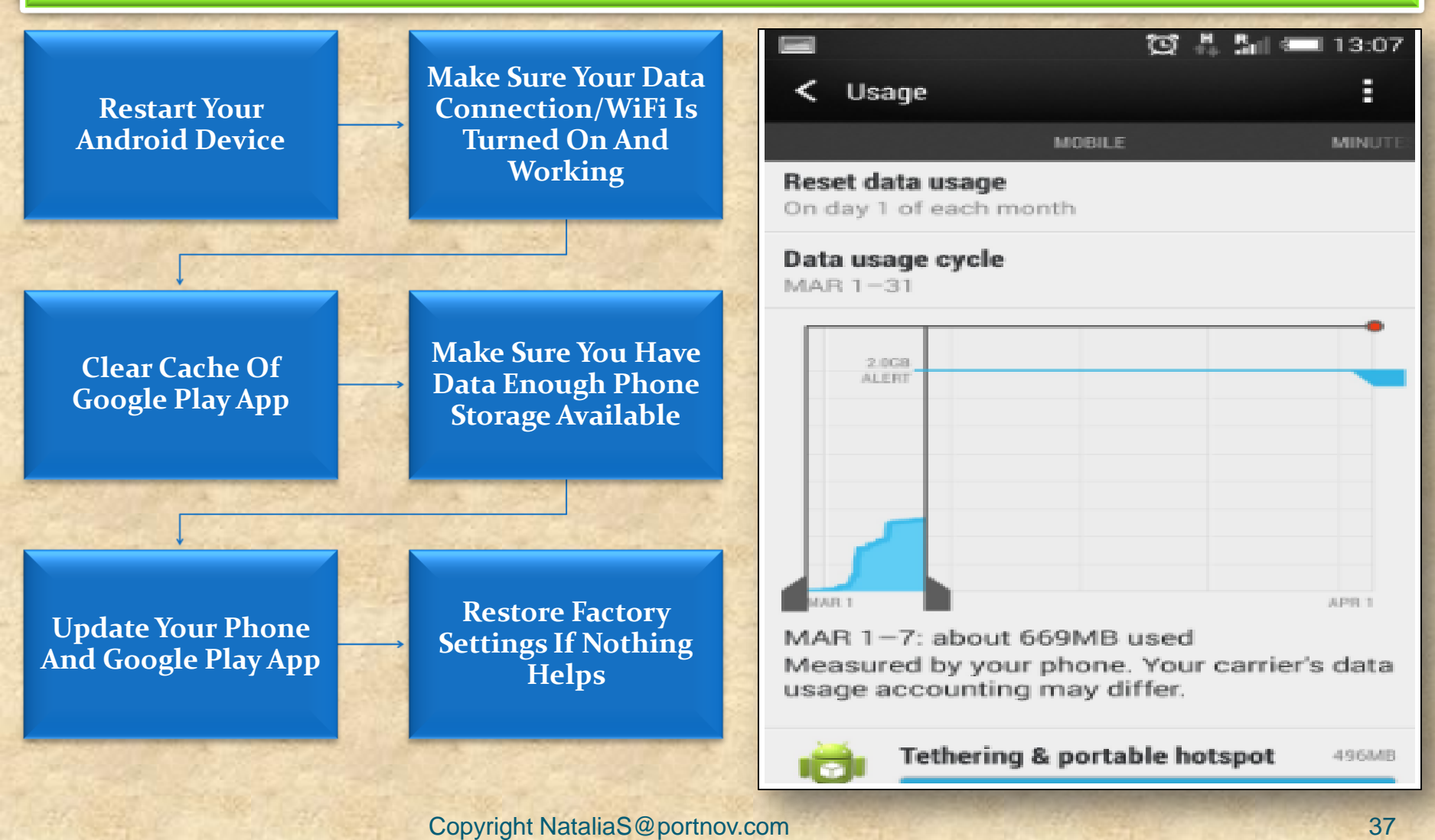

**COMMON ANDROID PROBLEM TROUBLESHOOTING** 

### **Android Reboot Problem**

1.

2.

- Most Often Symptoms Of The Android Phone Reboot Problem:
- Device restarts in specific situations
- Device restarts when many apps are running simultaneously
- Device restarts "on its own" (knows as Android self reboot problem) for no apparent reason

# • There Are Actually Two Types of Reboot

The phone restarts completely (all apps are loaded again), which takes up to a few minutes. With this kind of restart, you usually hear the welcome ringtone and see your manufacturer's logo.

There is also a softer type of reboot when only Android OS restarts. It usually takes a few seconds and you see a white screen for a few moments

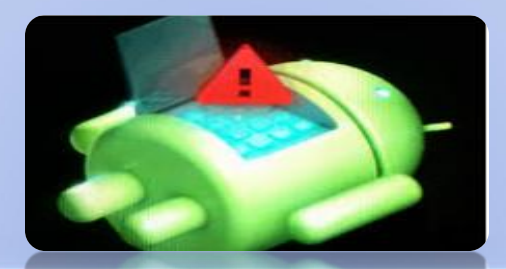

**COMMON ANDROID PROBLEM TROUBLESHOOTING** 

### Android Reboot Problem and Possible Solutions

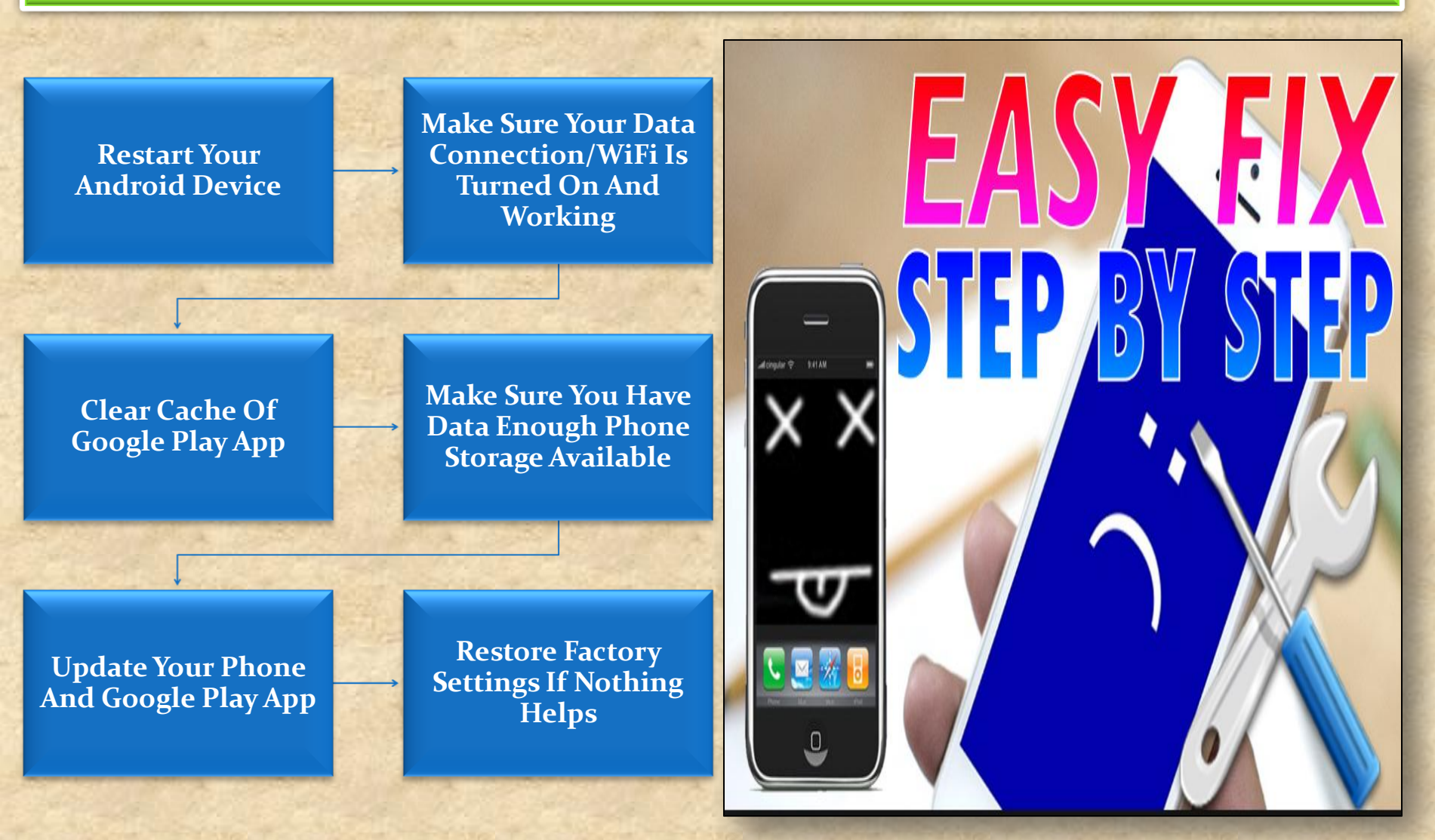

Copyright NataliaS@portnov.com

COMMON IOS PROBLEM TROUBLESHOOTING (10 AND 10.1)

How to Fix : iOS 10 Software Update Failed Error

### Method 1:

Tap on the Close option and try to update again.

### Method 2:

Wait for few hours or even several days and then download iOS 10 again.

Method 3: Try updating via iTunes on computer. Method 4: For advanced users: try upgrading with IPSW File.

Settings

#### Software Update Failed

An error occurred downloading iOS 10

Copyright NataliaS@portnov.com

Close

COMMON IOS PROBLEM TROUBLESHOOTING (10 AND 10.1)

### How to Fix : iPhone Stuck on Verifying Update

### Method 1 :

Try locking and waking your iDevice using power button and repeat it.

## Method 2: Do a hard reset or hard reboot.

Method 3: Restore your iDevice with iTunes. Method 4: Update to iOS 10 with iTunes on computer.

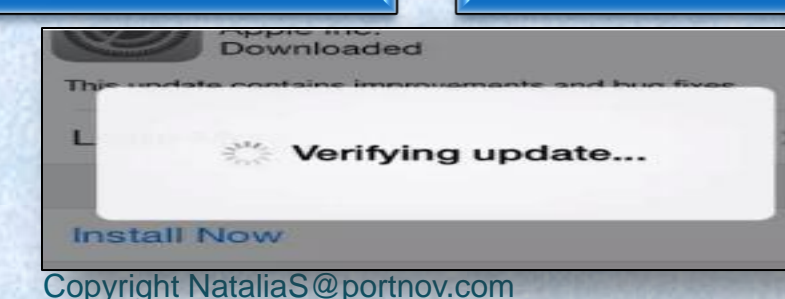

COMMON IOS PROBLEM TROUBLESHOOTING (10 AND 10.1)

How to Fix : iOS 10 Stuck on Slide to Upgrade Screen

### Step 1:

Update your iTunes to the latest version. Connect your iPhone and run iTunes.

## Step 2: Click the device button.

Step 3: Select Restore Backup... and choose a recent backup file. Step 4 : click Restore.

Slide to Upgrade

Copyright NataliaS@portnov.com

COMMON IOS PROBLEM TROUBLESHOOTING (10 AND 10.1)

### How to Fix : iPhone Stuck in Recovery Mode

#### Method 1 :

"Force Restart" your device by holding both Power and Home buttons.

#### Method 2:

Recover your device using iTunes. You can connect your device to iTunes on your computer and recover in Recovery Mode.

## Method 3:

Use iOS repairing software to fix this issue.

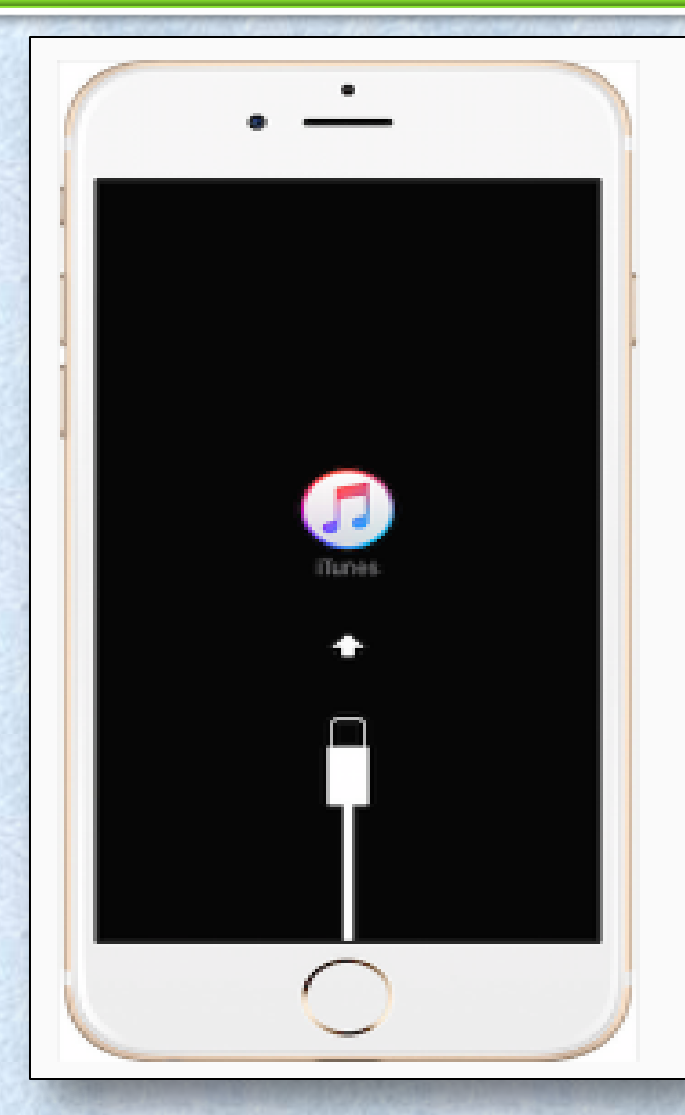

COMMON IOS PROBLEM TROUBLESHOOTING (10 AND 10.1)

### How to Fix : iPhone Stuck on Apple Logo During iOS 10 Update

### Method 1:

Force Restart your iPhone or iPad. Usually, this tip can make your device work again.

### Method 2:

If Method 1 doesn't work, you may need to recovery your device in Recovery Mode.

### Method 3:

There are some professional tools that you can use to repair your device.

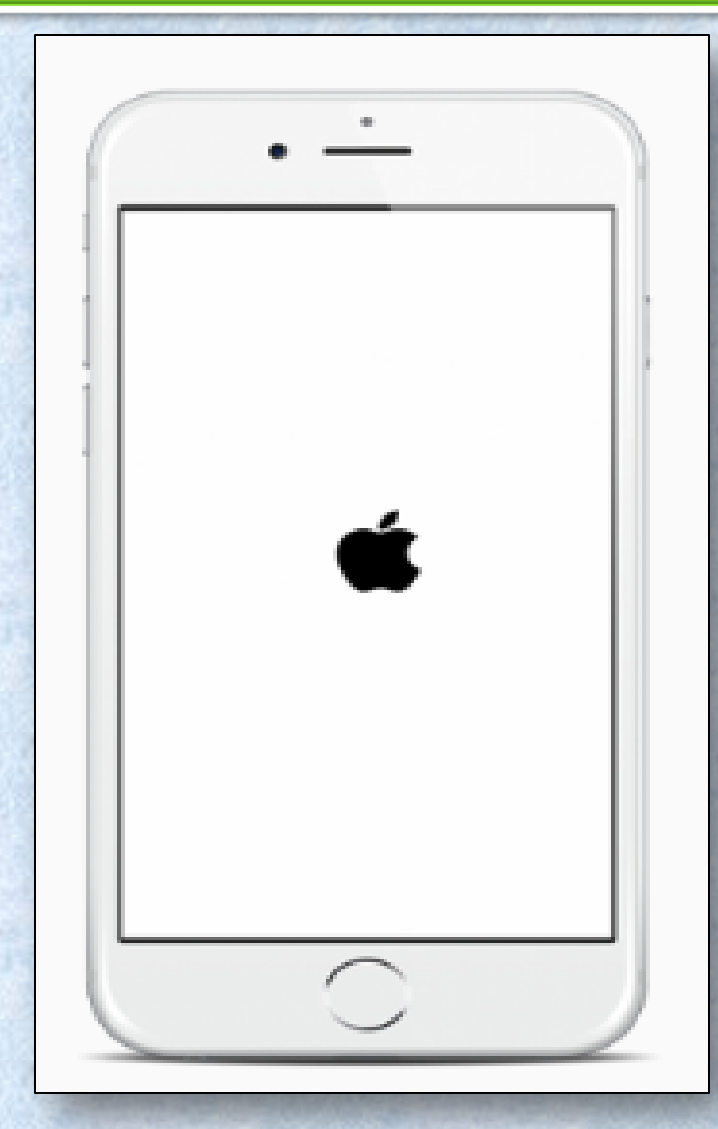

COMMON IOS PROBLEM TROUBLESHOOTING (10 AND 10.1)

### How to Fix : Failed to Activate iPhone After iOS 10/10.1 Update

## Method 1: Wait and Retry

Method 2: Continue the Activation via iTunes

Method 3: Release the Activation Lock in iCloud

- There are a lot of people waiting for activation after the release of iOS 10.
- You can try again later to activate your iPhone/iPad/iPod.
- Step 1. Download the latest version of iTunes and open it > Plug in your device.
- Step 2. Select your device > Then you will see the activate screen on iTunes.
- Step 3. Enter your Apple ID and password > Click on Continue
- Step 1. Turn off the power of your device.
- Step 2. Go to iCloud.com > Sign in with your Apple ID.
- Step 3. Click on Find iPhone > Click on All Devices > Choose the device that can't be activated > Remove from Account.
- Step 4. Turn on your device and try to activate it again.

COMMON IOS PROBLEM TROUBLESHOOTING (10 AND 10.1)

## How to Fix : iOS 10/10.1 Bluetooth Issues

Method 1: Check and make sure Bluetooth is turn on.

#### Method 2:

Confirm your iDevice and Bluetooth accessory are close to each other.

#### Method 3:

Turn off Bluetooth and restart your iPhone, iPad.

#### Method 4.:

Pair the iDevice or car you connect again: Settings > Bluetooth > Choose the device you are having issues with > Tap on the info button next to the device > Tap on Forget This Device.

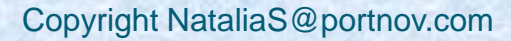

COMMON IOS PROBLEM TROUBLESHOOTING (10 AND 10.1)

### How to Fix : Message/iMessage Not Working

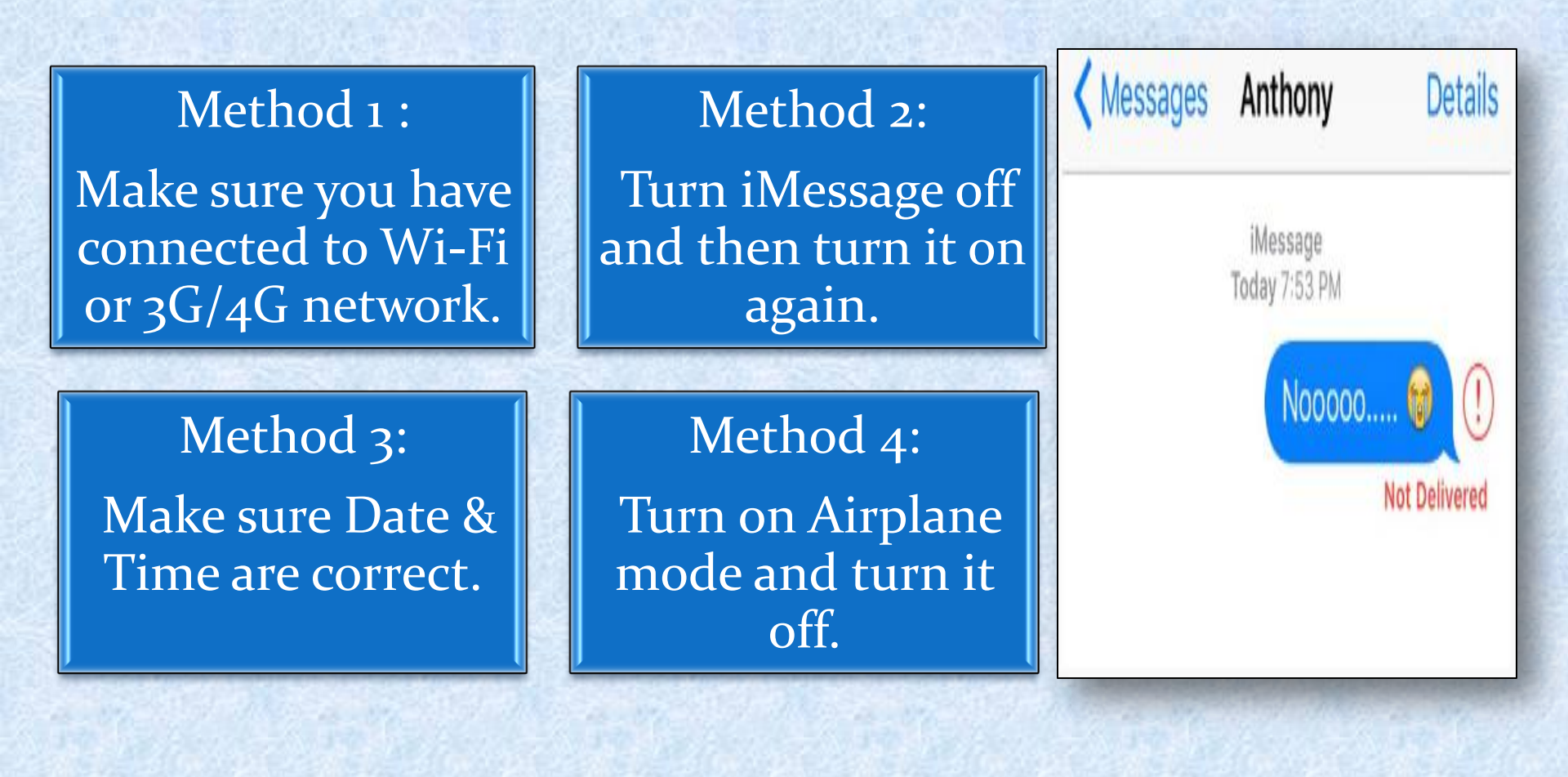

COMMON IOS PROBLEM TROUBLESHOOTING (10 AND 10.1)

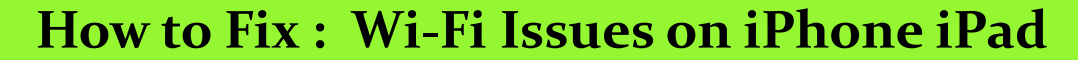

1. Potential Solutions to iPhone/iPad not connecting to Wi-Fi After iOS Update

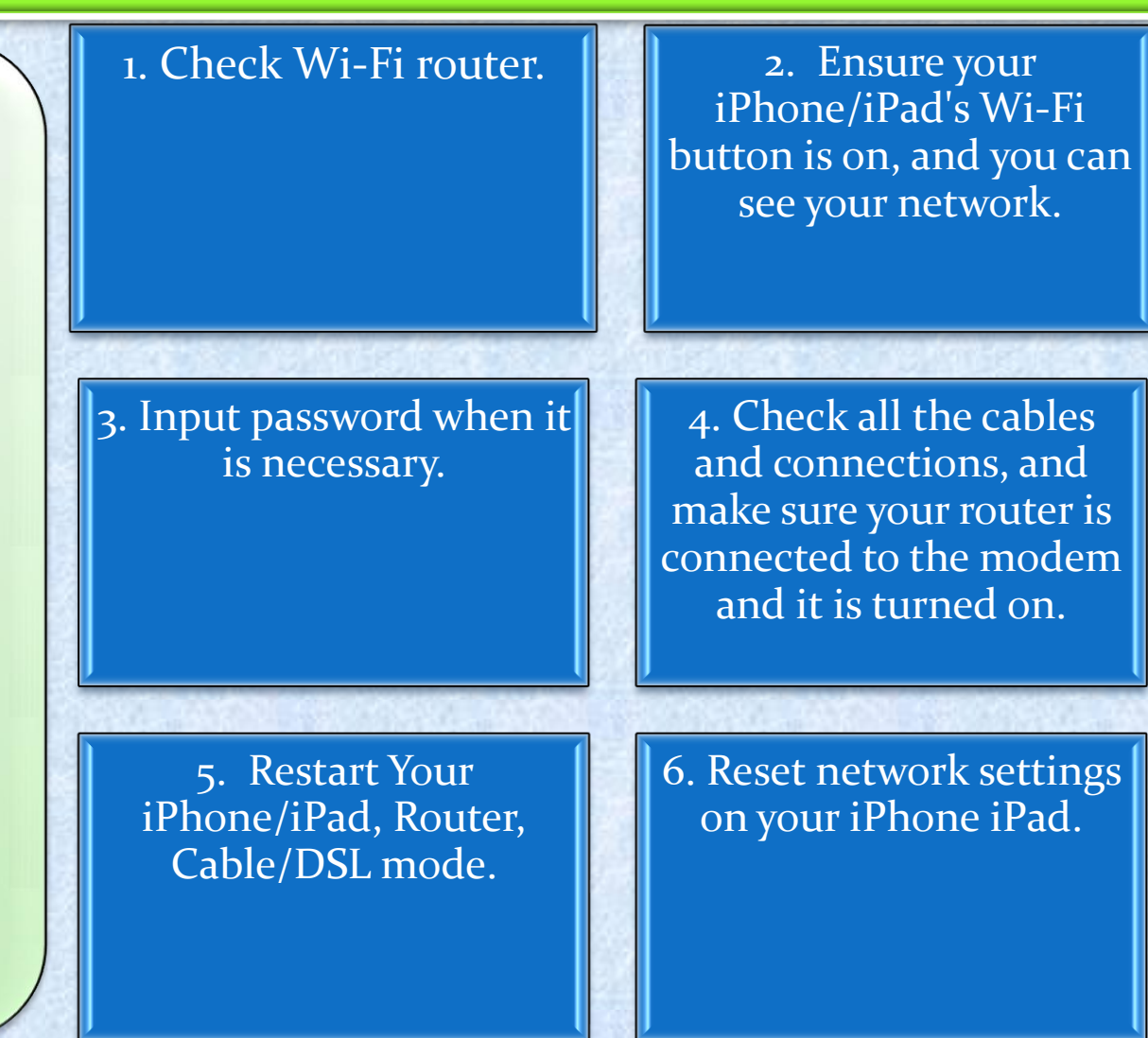

COMMON IOS PROBLEM TROUBLESHOOTING (10 AND 10.1)

### How to Fix : Wi-Fi Issues on iPhone iPad

2. Potential Solutions to iPhone iPad Wi-Fi Greyed out/won't turn on After iOS 10 Upgrade 1. Check if this problem also happened on your other devices

3. Forget this network

2. Renew Lease

# 4. Reset network settings

COMMON IOS PROBLEM TROUBLESHOOTING (10 AND 10.1)

How to Fix : Wi-Fi Issues on iPhone iPad

3. Potential fixes to iPhone iPad Keeps Dropping Wi-Fi After iOS 10 Upgrade Upgrade your
iPhone iPad to the
latest iOS version

3. Forcibly reboot iDevice

2. Reset network settings on iDevice

4. Backup and restore iDevice

5 .Reset your router

COMMON IOS PROBLEM TROUBLESHOOTING (10 AND 10.1)

### How to Fix : Wi-Fi Issues on iPhone iPad

4. How to Fix: iPhone iPad Slow on Wi-Fi After iOS 10 Upgrade

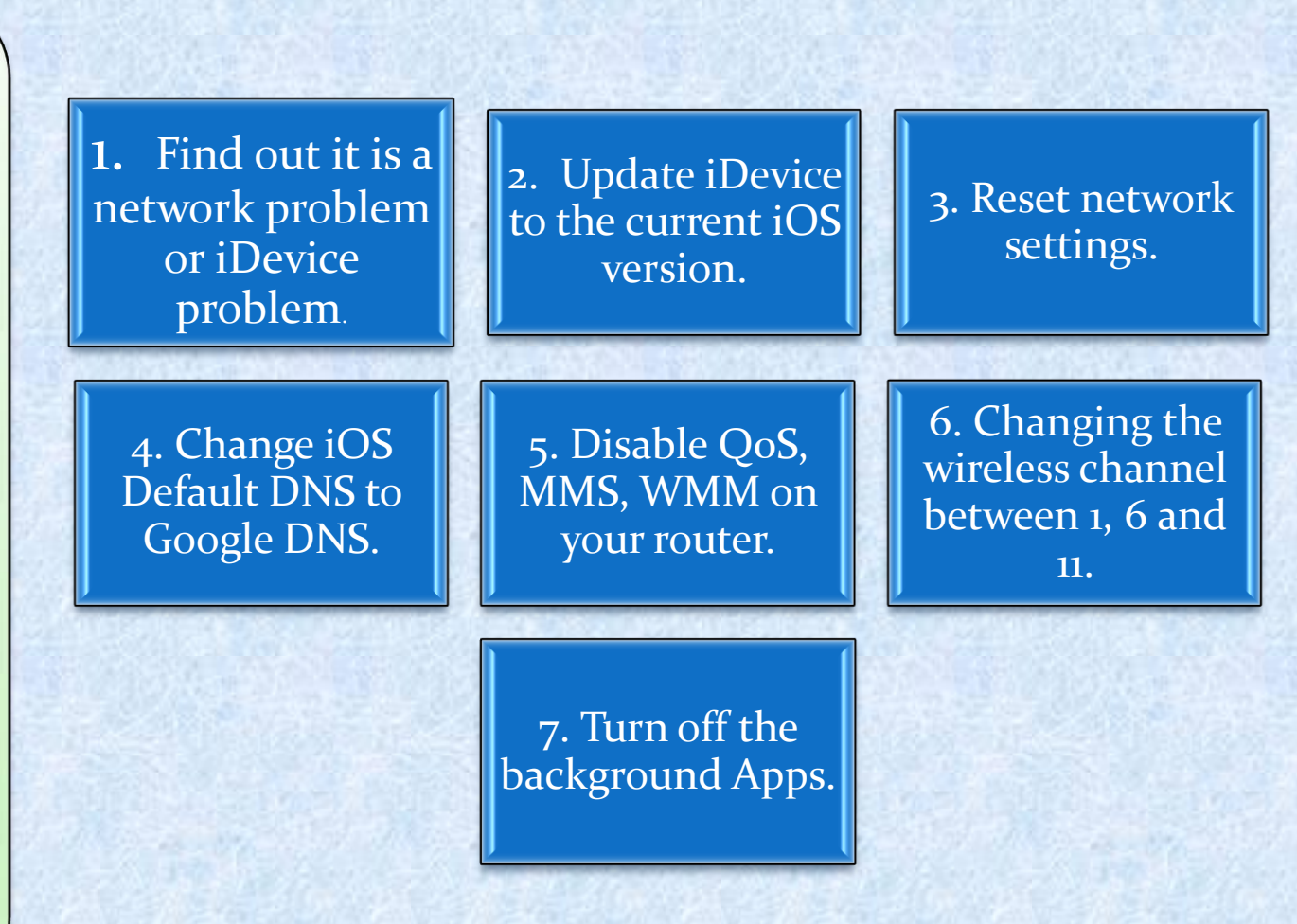

COMMON IOS PROBLEM TROUBLESHOOTING (10 AND 10.1)

### How to Fix : Wi-Fi Issues on iPhone iPad

5. Quick Solutions to iPhone iPad Unable to Join Wi-Fi After iOS 10 Update

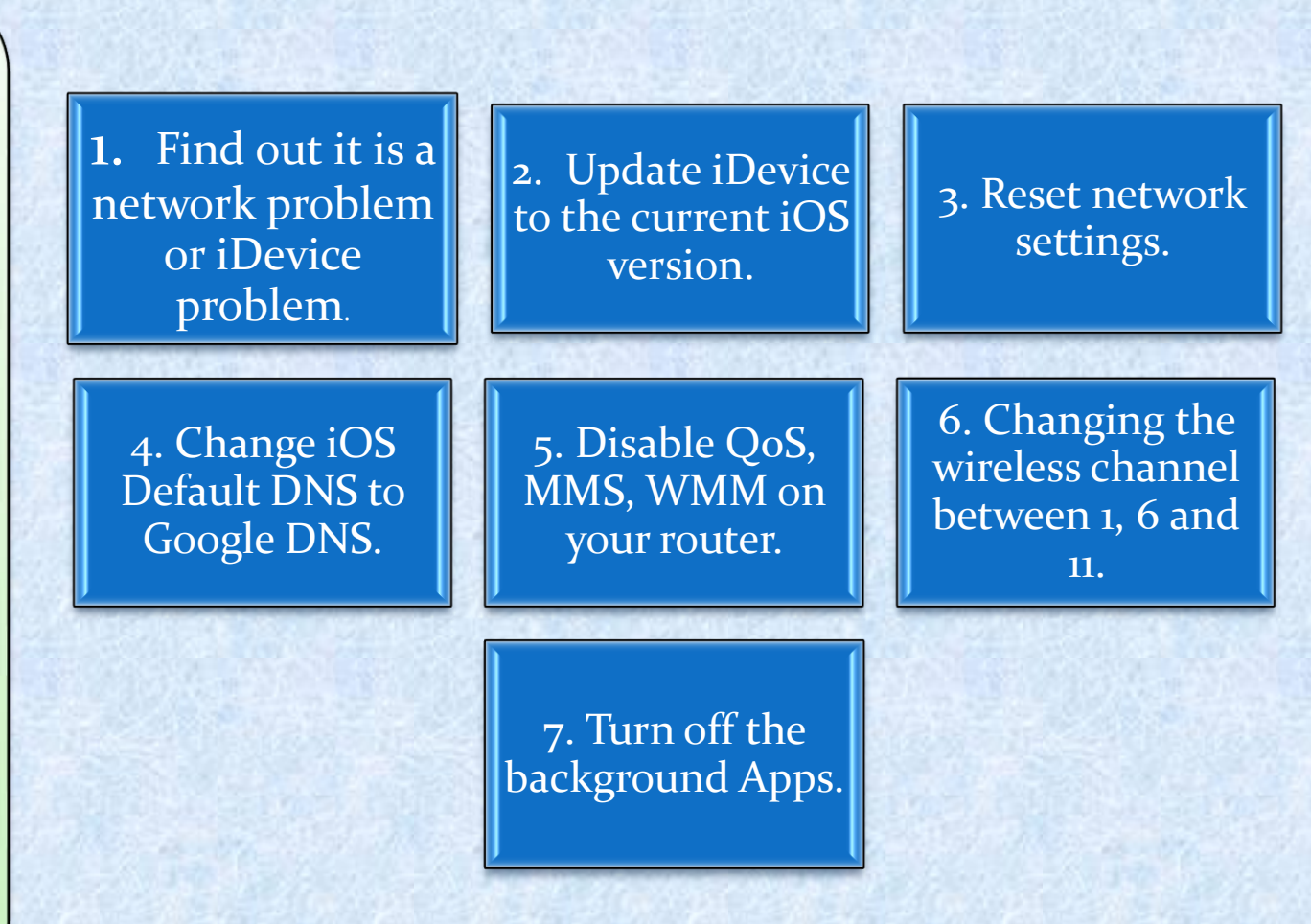

COMMON IOS PROBLEM TROUBLESHOOTING (10 AND 10.1)

### How to Fix : App Issues on iPhone/iPad After iOS 10/10.1 Update

## Solution 1: Reboot Your iDevice.

Solution 2: Update the App to the Latest Version.

Solution 3. Delete the App and Reinstall. There are certain issues with apps on your iPhone or iPad after downloading iOS 10. Several iPhone users have been reported that app keeps crashing and some apps getting crashed at launch

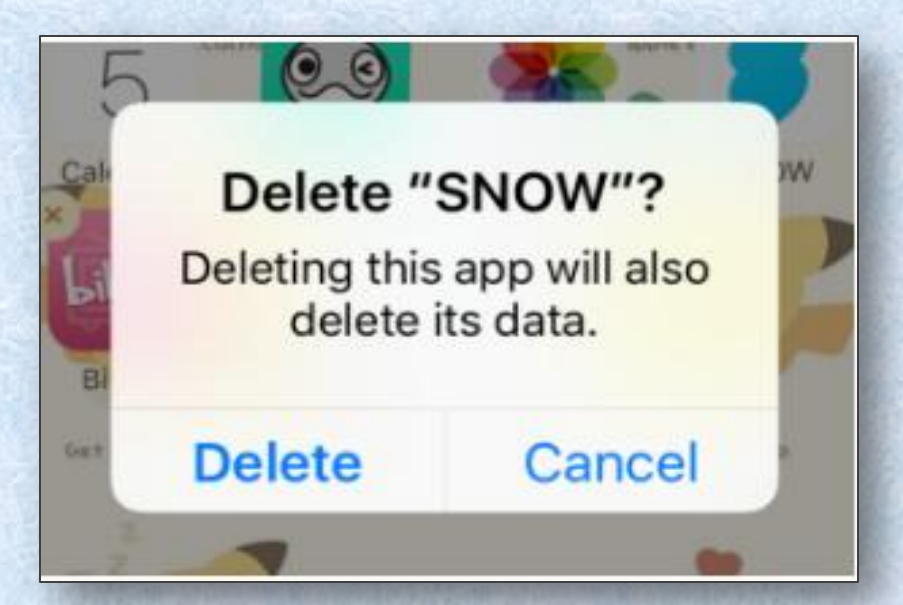

COMMON IOS PROBLEM TROUBLESHOOTING (10 AND 10.1)

### How to Fix: App Store Problems

Tip 1. You can check whether your device is connected to a stable network.

Tip 2. If the network goes well, you can restart or force restart your device, and run App Store to see whether it works normally.

Tip 3. Some caches may save the old images and texts on your App Store, and when you view your visited pages, it doesn't refresh and shows you the latest interface or info. So you can clean these cached files to make your App Store work in normal.

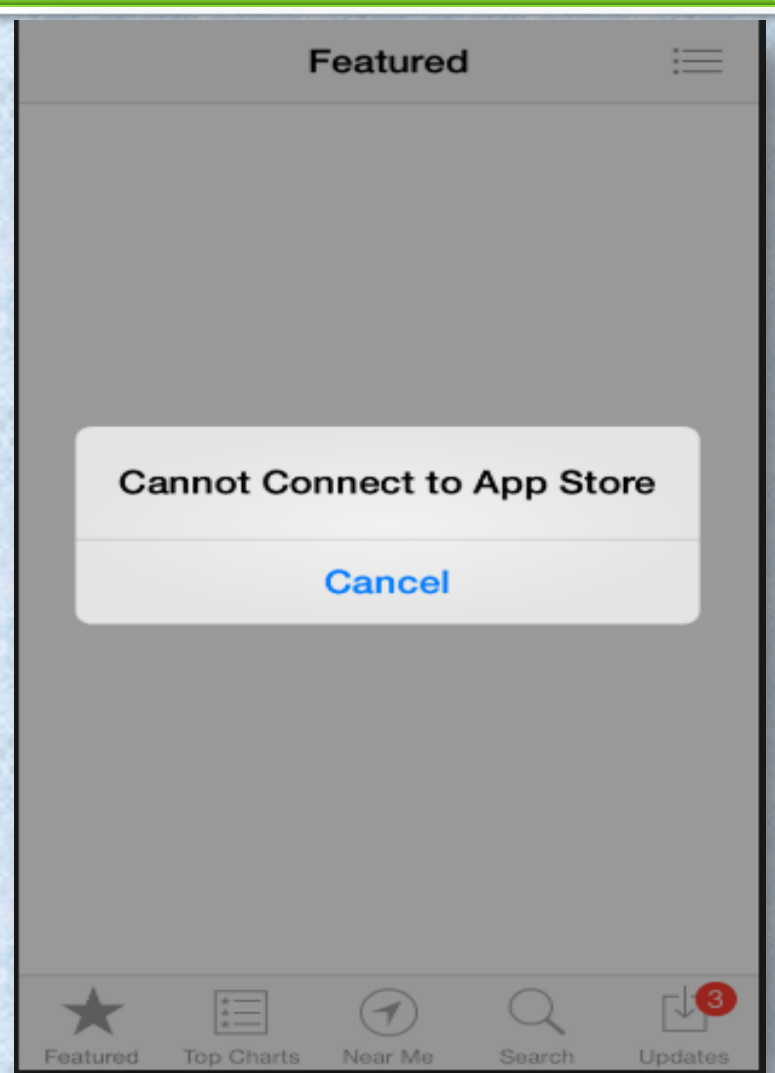

COMMON IOS PROBLEM TROUBLESHOOTING (10 AND 10.1)

How to Fix : Safari Issues on iPhone iPad

Actually this common problem is usually caused by bad network.

Try to change another network, or reset your Network Settings. Cleaning Safari junk could be another tip to fix this Safari problem in iOS 10.

Simple "Restart" works to fix this iOS issue.

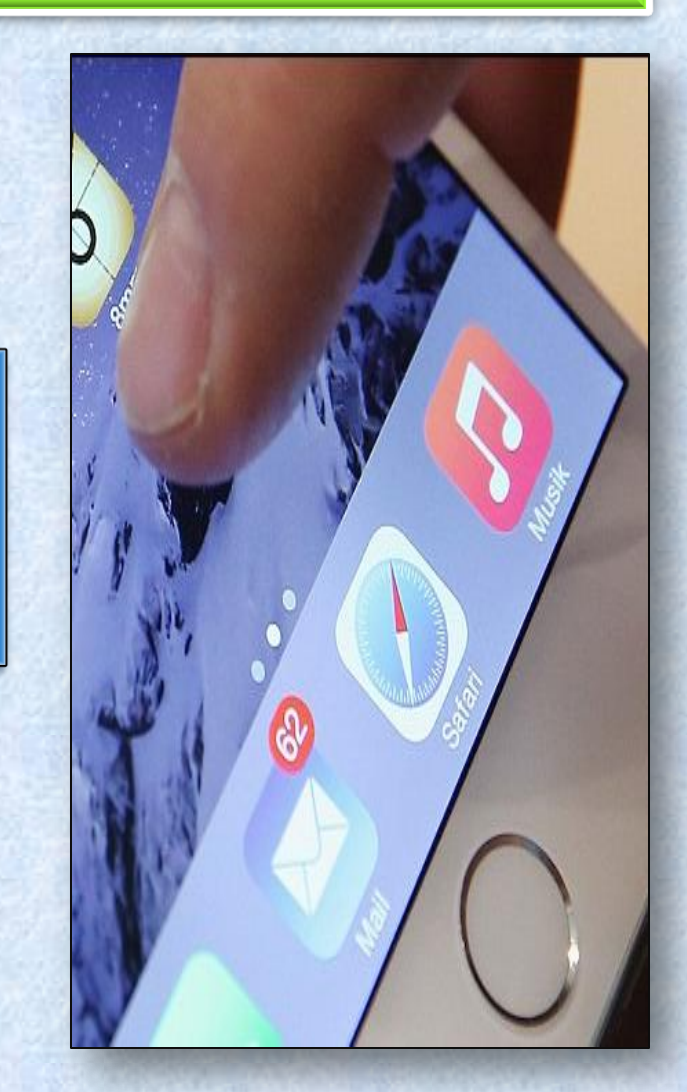

COMMON IOS PROBLEM TROUBLESHOOTING (10 AND 10.1)

### How to Fix : Battery Issues on iPhone or iPad After iOS 10/10.1 Update

#### Solution 1: Reboot your device.

#### Solution 2:

Erase All Settings. Open Settings app > General > Reset > Reset All Settings to factory default.

#### Solution 3:

**Turn on Airplane Mode if you don't use Device** for a long time.

#### Solution 4:

**Turn off Background App Refresh.** When you enable this feature, the app will work in the background and use the battery.

#### Solution 5:

Enable Location Services When Using the App. Go to Settings app > Privacy > Location Services to set it.

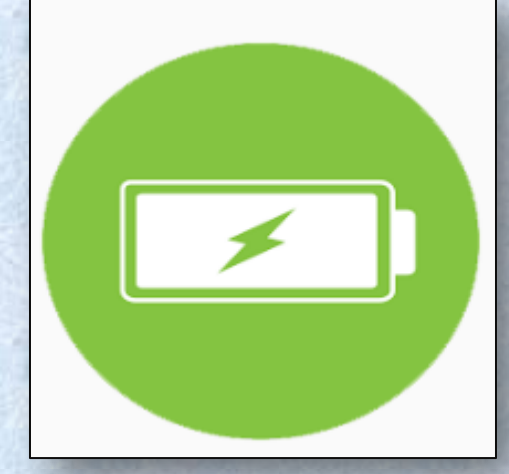

COMMON IOS PROBLEM TROUBLESHOOTING (10 AND 10.1)

| How to Fix : | <b>Cellular Data Issues</b> |
|--------------|-----------------------------|
|--------------|-----------------------------|

| Solution 1:<br>Turn Cellular Data Off<br>and On. Go to Settings to<br>turn off Cellular data and<br>turn it on again after a few<br>seconds | Solution 2:<br>Check Out Carrier<br>Update. Settings app ><br>General > About to have a<br>check. |     | ettings Cellular                            |  |  |  |  |
|----------------------------------------------------------------------------------------------------|---------------------------------------------------------------------------------------------------|-----|---------------------------------------------|--|--|--|--|
|                                                                                                    |                                                                                                   | Ce  | llular Data                                 |  |  |  |  |
| Solution 3:                                                                                                    | Solution 4:                                                                                       | 8 - | <b></b>                                     |  |  |  |  |
| Reset NetworkSettings. Settings > General> Reset > Reset Network                                                                            | Turn Airplane Mode On<br>and Off. Open Control<br>Center > Turn on Airplane                       | Ce  | Cellular Data Options Roaming Off           |  |  |  |  |
| Settings.                                                                                                    | Mode > Turn it off after 30<br>seconds.                                                           | i   | iOS 10 Problems – Cellular Data Not Working |  |  |  |  |
| Soluti<br>Restar<br>iDevice. Pre<br>down the wake<br>> Drag slide to<br>Open you                                                            |                                                                                                   |     |                                             |  |  |  |  |

Copyright NataliaS@portnov.com

COMMON IOS PROBLEM TROUBLESHOOTING (10 AND 10.1)

How to Fix: Touch Screen Issues on iOS 10/10.1 Devices

#### **Solution 1:**

**Restart Your iDevice.** Press and hold down the on/off button and drag slide to power off, and then turn on your iPhone/iPad/iPod touch after a few seconds.

#### Solution 2:

**Reset Your iDevice.** If you cannot restart your device, then you can reboot your device. Hold down the on/off button and the Home button until the Apple logo appears.

#### Solution 3:

**Clean Your Screen.** Have a check on your screen to see if there are some oily or liquid splits and clean the screen with soft cloth. If you have a screen protector, you can remove it to have a try.

#### **Solution 4:**

**Restore Your iDevice.** Restore your device via iTunes. Make sure to download and install the latest version of iTunes.

COMMON IOS PROBLEM TROUBLESHOOTING (10 AND 10.1)

How to Fix : How to Fix Charging Problems on iOS 10/10.1 Devices

1. Use an Applematched USB cable, and don't use any cheap low quality cables.

2. Check and make sure your USB cables is not damaged.

3. Try hard resetting your iPhone or iPad.

4. Change a USB cable if you have one. 5. Use an iPad Charger will make it faster to charge your iPhone.

COMMON IOS PROBLEM TROUBLESHOOTING (10 AND 10.1)

### How to Fix : Siri Issues on iOS 10/10.1

1. Restart Siri: Settings > General > Siri > Turn off Siri > Turn Siri on again. 2. Reset Network Settings: Go to Settings app > General > Tap on Reset > Tap on Reset Network Settings > Enter your Passcode > Tap on Reset Network Settings to Confirm.

3. Enable Hey Siri: Settings > General > Siri > Tap on Allow Hey Siri. 4. Clean your iPhone/iPad Microphone and make sure it is unobstructed and not damaged.

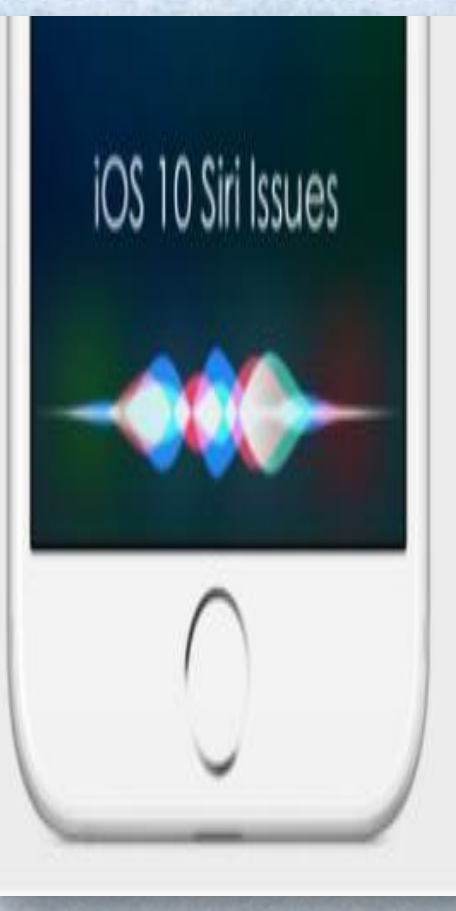

COMMON IOS PROBLEM TROUBLESHOOTING (10 AND 10.1)

How to Fix : iPhone Ringtone Not Working Problem in iOS 10/10.1

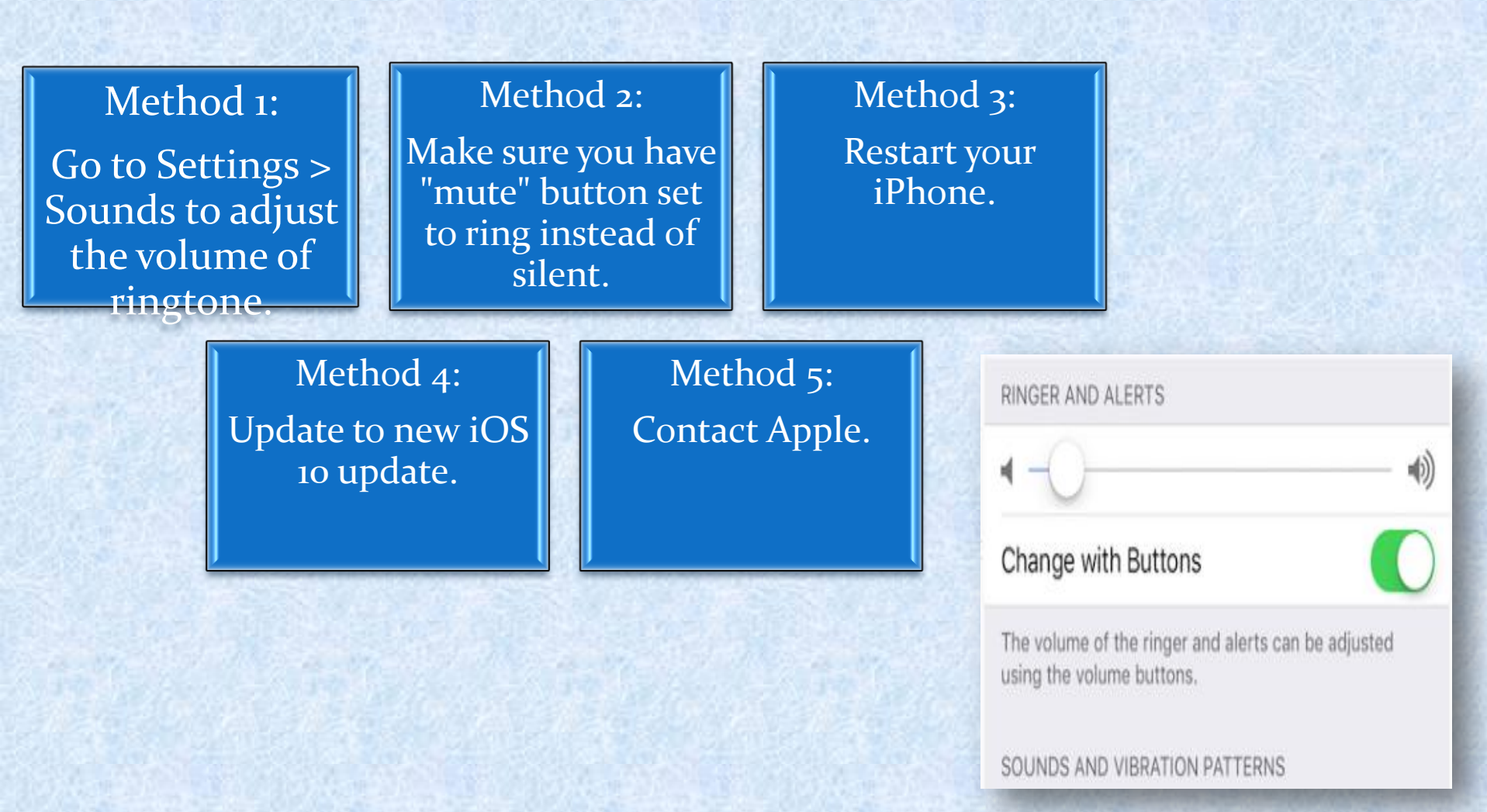

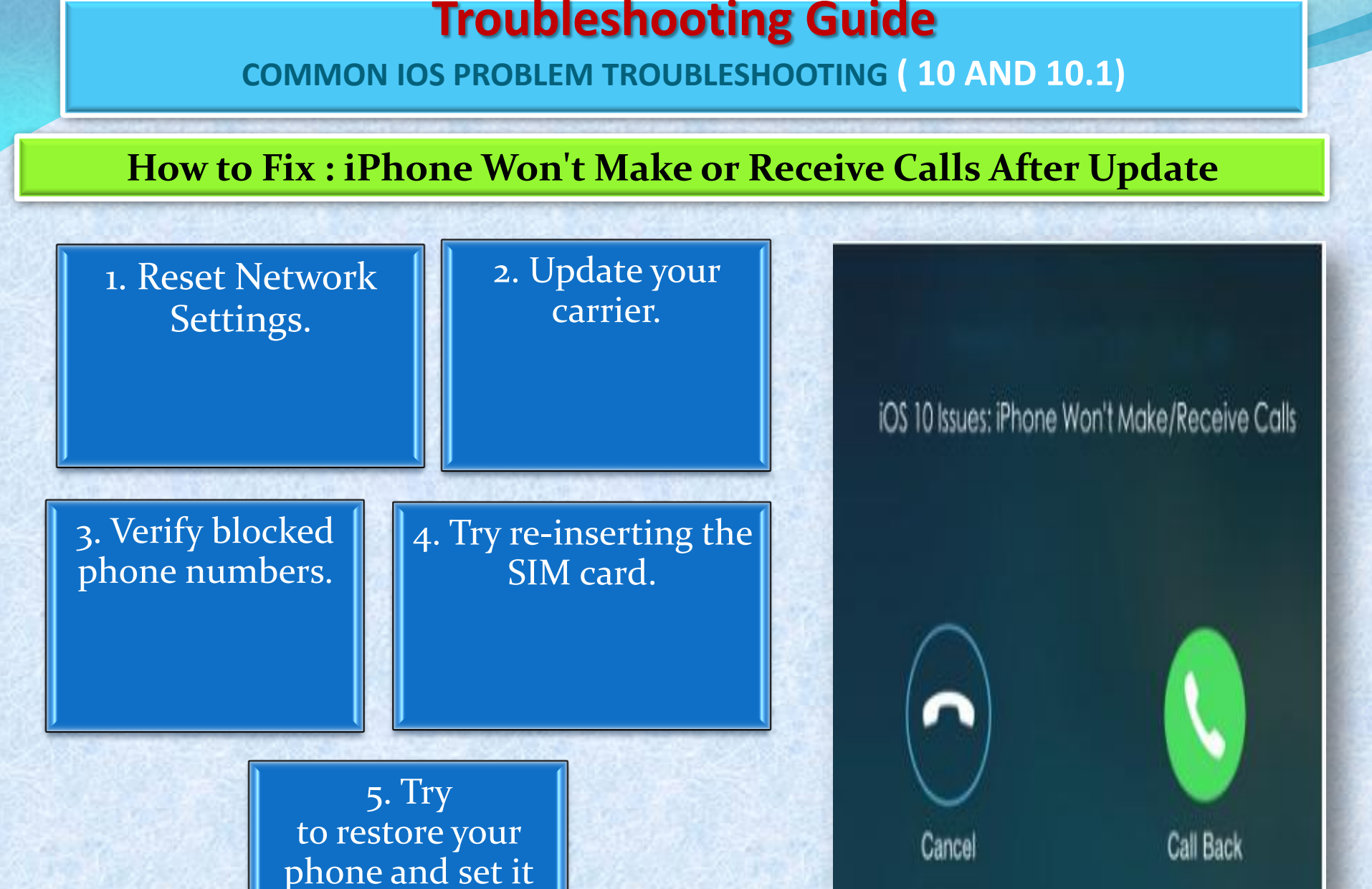

Copyright NataliaS@portnov.com

up as new.

COMMON IOS PROBLEM TROUBLESHOOTING (10 AND 10.1)

### How to Fix : Fix iTunes Error 14 When Installing iOS 10/10.1

#### Solution 1:

Check Your USB Cable. iTunes error 14 may happens when you have a USB connection issue.

#### Solution 2:

Backup and Try Clean Restore. First backup your device and then perform a clean restore of iOS 9.3.5.

Then have a clean restore of iOS 10. Finally restore your device with the backup you created after installing iOS 10 successfully.

#### Solution 3:

Update iTunes to the Latest Version. Apple has always released new version of iTunes to work with the new operating system, so go to have a check and update the iTunes to the latest version.

COMMON IOS PROBLEM TROUBLESHOOTING (10 AND 10.1)

### How to Fix : iPhone/iPad Software Update Server Could Not Be Contacted

### Solution 1:

Check Your Network Connection. Open a browser to see if it can load a webpage. You can also restart your computer to have a try.

### Solution 2:

Wait and Retry. There might be too many people waiting for update, just wait for a while.

### Solution 3:

Update Your iDevice Over the Air. Go to Settings > General > Software Update to make it.